## Dell Vostro 3750 Manualul proprietarului

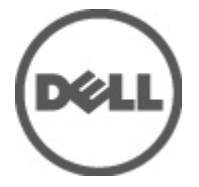

Reglementare de Model P13E Reglementare de Tip P13E001

## Note, atenționări și avertismente

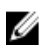

 $\label{eq:NOTIFICARE: 0 NOT \Bar{A} indic \Bar{a} informa \Bar{i} ii importante \ care \ v \Bar{a} \ a jut \Bar{a} \ s \Bar{a} \ optimiz \Bar{a} \ i utilizare \Bar{a} \ computer ului.$ 

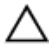

AVERTIZARE: O ATENȚIONARE indică un pericol potențial de deteriorare a hardware-ului sau de pierdere a datelor dacă nu sunt urmate instrucțiunile.

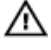

AVERTISMENT: Un AVERTISMENT indică un pericol potențial de deteriorare a bunurilor, de vătămare corporală sau de deces.

#### Informațiile din această publicație pot fi modificate fără notificare. © 2011 Dell Inc. Toate drepturile rezervate.

Este strict interzisă reproducerea sub orice formă a acestor materiale, fără autorizația scrisă a Dell Inc.

Mărcile comerciale utilizate în acest text: Dell<sup>™</sup>, Iogo-ul DELL, Dell Precision,<sup>™</sup> Precision ON,<sup>™</sup> ExpressCharge,<sup>™</sup> Latitude,<sup>™</sup> Latitude ON,<sup>™</sup> OptiPlex,<sup>™</sup> Vostro<sup>™</sup> și Wi-Fi Catcher<sup>™</sup> sunt mărci comerciale ale Dell Inc. Intel,<sup>®</sup> Pentium,<sup>®</sup> Xeon,<sup>®</sup> Core,<sup>™</sup> Atom,<sup>™</sup> Centrino<sup>®</sup> și Celeron<sup>®</sup> sunt mărci comerciale înregistrate sau mărci comerciale ale Intel Corporation în SUA și în alte țări. AMD<sup>®</sup> este o marcă comercială înregistrată și AMD Opteron,<sup>™</sup> AMD Phenom,<sup>™</sup> AMD Sempron,<sup>™</sup> AMD Athlon,<sup>™</sup> ATI Radeon<sup>™</sup> și ATI FirePro<sup>™</sup> sunt mărci înregistrate ale Advanced Micro Devices, Inc Microsoft,<sup>®</sup> Windows,<sup>®</sup> MS-DOS,<sup>®</sup> Windows Vista,<sup>®</sup> butonul de pornire Windows Vista și Office Outlook<sup>®</sup> sunt fie mărci comerciale, fie mărci comerciale înregistrate ale Microsoft Corporation în Statele Unite și/sau în alte țări. Blu-ray Disc<sup>™</sup> este o marcă comercială deținută de Blu-ray Disc Association (BDA) și autorizată pentru utilizare pe discuri și playere. Marca verbală Bluetooth<sup>®</sup> este o marcă înregistrată și deținută de Bluetooth<sup>®</sup> SIG, Inc și orice utilizare a mărcii de către Dell Inc este sub licență. Wi-Fi<sup>®</sup> este o marcă înregistrată de Wireless Ethernet Compatibility Alliance, Inc.

Alte mărci comerciale și denumiri comerciale pot fi utilizate în această publicație pentru referire, fie la entitățile care au drepturi asupra mărcilor și denumirilor fie la produsele acestora. Dell Inc neagă orice interes de proprietate asupra mărcilor și denumirilor comerciale care nu îi aparțin.

2011 - 06

Rev. A00

## Cuprins

| Note, atenționări și avertismente                            | 2  |
|--------------------------------------------------------------|----|
| Capitolul 1: Efectuarea de lucrări la computerul dvs         | 9  |
| Înainte de a efectua lucrări în interiorul computerului      | 9  |
| Instrumente recomandate                                      | 11 |
| Oprirea computerului                                         | 11 |
| După efectuarea unor operații în interiorul computerului dvs | 12 |
| Capitolul 2: Bateria                                         | 13 |
| Scoaterea bateriei                                           | 13 |
| Instalarea bateriei                                          | 14 |
| Capitolul 3: Cardul Secure Digital (SD)                      | 15 |
| Scoaterea cardului Secure Digital (SD)                       | 15 |
| Instalarea cardului Secure Digital (SD)                      | 16 |
| Capitolul 4: ExpressCard                                     | 17 |
| Scoaterea cardului ExpressCard                               | 17 |
| Instalarea cardului ExpressCard                              | 18 |
| Capitolul 5: Tastatura                                       | 19 |
| Scoaterea tastaturii                                         | 19 |
| Instalarea tastaturii                                        | 25 |
| Capitolul 6: Ușa memoriei                                    | 27 |
| Scoaterea ușii memoriei                                      | 27 |
| Instalarea ușii memoriei                                     | 28 |
| Capitolul 7: Memorie                                         | 29 |
| Scoaterea modulului de memorie                               | 29 |

| Instalarea modulului de memorie                                                                                                    | 30                                 |
|----------------------------------------------------------------------------------------------------|------------------------------------|
| Capitolul 8: Unitatea hard disk                                                                                                    | 31                                 |
| Scoaterea hard diskului                                                                                                    | 31                                 |
| Instalarea hard diskului                                                                                                    | 33                                 |
| Capitolul 9: Unitatea optică                                                                                                    | 35                                 |
| Scoaterea unității optice                                                                                                    | 35                                 |
| Instalarea unității optice                                                                                                    | 37                                 |
| Capitolul 10: Suportul pentru mâini                                                                                                    | 39                                 |
| Scoaterea zonei de sprijin pentru mâini                                                                                                    | 39                                 |
| Instalarea zonei de sprijin pentru mâini                                                                                                    | 44                                 |
| Capitolul 11: Capacul cu balamale                                                                                                    | 47                                 |
| Scoaterea capacului cu balamale                                                                                                    | 47                                 |
| Instalarea capacului cu balamale                                                                                                    | 48                                 |
| Capitolul 12: Placa de rețea locală wireless (WLAN)                                                                                                    | 51                                 |
| Scoaterea plăcii de rețea locală wireless (WLAN)                                                                                                    | 51                                 |
| Instalarea plăcii de rețea locală wireless (WLAN)                                                                                                    | 53                                 |
| Capitolul 13: Ansamblul afişajului                                                                                                    | 55                                 |
| Scoaterea ansamblului afişajului                                                                                                    | 55                                 |
| Instalarea ansamblului afişajului                                                                                                    | 58                                 |
|                                                                                                    |                                    |
| Capitolul 14: Cadrul afişajului                                                                                                    | 59                                 |
| Capitolul 14: Cadrul afişajului<br>Scoaterea cadrului afişajului                                                                                                    | <b>59</b>                          |
| <b>Capitolul 14: Cadrul afişajului</b><br>Scoaterea cadrului afişajului<br>Instalarea cadrului afişajului                                                               | <b>59</b><br>59<br>60              |
| Capitolul 14: Cadrul afişajului<br>Scoaterea cadrului afişajului<br>Instalarea cadrului afişajului<br>Capitolul 15: Panoul afişajului                                   | <b>59</b><br>59<br>60              |
| Capitolul 14: Cadrul afişajului.   Scoaterea cadrului afişajului.   Instalarea cadrului afişajului.   Capitolul 15: Panoul afişajului.   Scoaterea panoului afişajului. | <b>59</b><br>60<br><b>63</b><br>63 |

| Capitolul 16: Cablul afisaiului                     | 69 |
|-----------------------------------------------------|----|
| Scoaterea cablului afisajului                       |    |
| İnstalarea cablului afişajului                      | 70 |
| Capitolul 17: Suporturile și balamalele afișajului  | 71 |
| Scoaterea suporturilor și a balamalelor afișajului  | 71 |
| Instalarea suporturilor și a balamalelor afișajului | 73 |
| Capitolul 18: Camera                                | 75 |
| Scoaterea modulului camerei                         | 75 |
| Instalarea modulului camerei                        | 77 |
| Capitolul 19: Cablul camerei                        | 79 |
| Scoaterea cablului camerei                          | 79 |
| Instalarea cablului camerei                         | 80 |
| Capitolul 20: Ventilator sistem                     | 83 |
| Scoaterea ventilatorului sistemului                 | 83 |
| Instalarea ventilatorului sistemului                | 84 |
| Capitolul 21: Cablul ExpressCard                    |    |
| Scoaterea cablului ExpressCard                      | 87 |
| Instalarea cablului ExpressCard                     |    |
| Capitolul 22: Placa ExpressCard                     |    |
| Scoaterea plăcii ExpressCard                        | 89 |
| Instalarea plăcii ExpressCard                       | 90 |
| Capitolul 23: Placa cu LED-uri                      |    |
| Scoaterea plăcii cu LED-uri                         | 91 |
| Instalarea plăcii cu LED-uri                        | 92 |
| Capitolul 24: Placa de sistem                       | 93 |
| Scoaterea plăcii de sistem                          |    |

| Instalarea plăcii de sistem                 | 96  |
|---------------------------------------------|-----|
| Capitolul 25: Radiatorul                    |     |
| Scoaterea radiatorului                      |     |
| Instalarea radiatorului                     |     |
| Capitolul 26: Radiatorul hubului PCH        | 103 |
| Scoaterea radiatorului hubului PCH          |     |
| Instalarea radiatorului hubului PCH         |     |
| Capitolul 27: Procesorul                    | 107 |
| Scoaterea procesorului                      | 107 |
| Instalarea procesorului                     |     |
| Capitolul 28: Bateria rotundă               | 111 |
| Scoaterea bateriei rotunde                  |     |
| Instalarea bateriei rotunde                 | 112 |
| Capitolul 29: Portul de intrare c.c         | 115 |
| Scoaterea portului de intrare c.c           | 115 |
| Instalarea portului de intrare c.c          |     |
| Capitolul 30: Placă Intrare/leșire          | 119 |
| Scoaterea panoului de intrare/ieșire (I/O)  |     |
| Instalarea panoului de intrare/ieșire (I/O) | 120 |
| Capitolul 31: Subwooferul                   | 123 |
| Scoaterea subwooferului                     |     |
| Instalarea subwooferului                    | 124 |
| Capitolul 32: Boxă                          | 125 |
| Scoaterea boxelor                           |     |
| Instalarea boxelor                          | 127 |

| Capitolul 33: Configurarea sistemului             | 129 |
|---------------------------------------------------|-----|
| Prezentarea generală a configurării sistemului    | 129 |
| Accesarea configurării sistemului                 | 129 |
| Ecranele de configurare a sistemului              | 130 |
| Opțiunile de configurare a sistemului             | 131 |
| Capitolul 34: Diagnosticare                       | 135 |
| Indicatoarele luminoase de stare a dispozitivului |     |
| Indicatoarele luminoase de stare a bateriei       | 135 |
| Coduri sonore de diagnosticare                    | 135 |
| Capitolul 35: Specificații                        | 137 |
| Capitolul 36: Cum se poate contacta Dell          | 147 |
| Cum se poate contacta Dell                        |     |

# Efectuarea de lucrări la computerul dvs.

# Înainte de a efectua lucrări în interiorul computerului

Utilizați următoarele recomandări privind siguranța pentru a vă ajuta să protejați computerul împotriva potențialelor daune și pentru a vă ajuta să asigurați siguranța personală. În lipsa altor recomandări, fiecare procedură inclusă în acest document presupune existența următoarelor condiții:

- ați urmat pașii din secțiunea "Efectuarea de lucrări la computerul dvs.";
- ați citit informațiile de siguranță livrate împreună cu computerul;
- o componentă poate fi înlocuită sau, dacă este achiziționată separat, instalată efectuând procedura de îndepărtare în ordine inversă.

AVERTISMENT: Înainte de a efectua lucrări în interiorul computerului, citiți informațiile privind siguranța care însoțesc computerul. Pentru informații suplimentare privind siguranța și cele mai bune practici, consultați Pagina principală privind conformitatea cu reglementările la adresa www.dell.com/ regulatory\_compliance.

AVERTIZARE: Multe reparații pot fi efectuate exclusiv de către un tehnician de service certificat. Trebuie să efectuați numai operații de depanare și reparații simple conform autorizării din documentația produsului dvs. sau conform instrucțiunilor echipei de service și asistență online sau telefonică. Deteriorarea datorată operațiilor de service neautorizate de Dell nu este acoperită de garanția dvs. Citiți și respectați instrucțiunile de siguranță furnizate împreună cu produsul.

 $\triangle$ 

AVERTIZARE: Pentru a evita descărcarea electrostatică, conectați-vă la împământare utilizând o brățară antistatică sau atingând periodic o suprafață metalică nevopsită, cum ar fi un conector de pe partea din spate a computerului. AVERTIZARE: Manevrați componentele și plăcile cu grijă. Nu atingeți componentele sau contactele de pe o placă. Apucați placa de muchii sau de suportul de montare metalic. Apucati o componentă, cum ar fi un procesor, de muchii, nu de pini.

AVERTIZARE: Când deconectați un cablu, trageți de conector sau de protuberanța prevăzută în acest scop, nu de cablu în sine. Unele cabluri au conectori cu dispozitiv de fixare; dacă deconectați un cablu de acest tip, apăsați pe dispozitivul de fixare înainte de a deconecta cablul. În timp ce îndepărtați conectorii, mențineții aliniați pentru a evita îndoirea pinilor lor. De asemenea, înainte de a conecta un cablu, asigurați-vă că ambii conectori sunt orientați și aliniați corect.

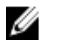

NOTIFICARE: Culoarea computerului dvs. și anumite componente pot diferi față de ceea ce este prezentat în acest document.

Pentru a evita deteriorarea computerului, urmați pașii de mai jos înainte de a efectua lucrări în interiorul computerului.

- 1. Asigurați-vă că suprafața de lucru este plană și curată pentru a preveni zgârierea capacului computerului.
- 2. Opriti computerul (consultati sectiunea Oprirea computerului).
- 3. În cazul în care computerul este conectat la un dispozitiv de andocare (andocat). cum ar fi baza pentru dispozitive optice sau bateria secundară opționale, anulați andocarea.

🔨 AVERTIZARE: Pentru a deconecta un cablu de rețea, întâi decuplați cablul de la computer și apoi decuplați-l de la dispozitivul de rețea.

- Deconectați toate cablurile de rețea de la computer. 4.
- 5. Deconectați computerul și toate dispozitivele atașate de la prizele electrice.
- 6. Închideți afișajul și întoarceți computerul cu fața în jos pe o suprafată de lucru plană.

NOTIFICARE: Pentru a preveni deteriorarea plăcii de bază, trebuie să scoateti bateria înainte de a depana computerul.

- 7. Scoateti bateria:
- 8. Întoarceti computerul cu fata în sus.
- 9. Deschideti afisajul.
- 10. Apăsați butonul de alimentare pentru legarea la împământare a plăcii de bază.

AVERTIZARE: Pentru a vă proteja împotriva șocurilor electrice, deconectați întotdeauna computerul de la priza electrică înainte de a deschide afișajul.

AVERTIZARE: Înainte de a atinge vreun obiect din interiorul computerului, legați-vă la împământare atingând o suprafață metalică nevopsită, cum ar fi placa metalică din partea posterioară a computerului. În timp ce lucrați, atingeți periodic o suprafață metalică nevopsită pentru a disipa electricitatea statică, care poate deteriora componentele interne.

11. Scoateți cardurile ExpressCard sau Smart instalate din sloturile aferente.

## Instrumente recomandate

Procedurile din acest document pot necesita următoarele instrumente:

- şurubelniță mică cu vârful lat;
- şurubelniţă Phillips #0;
- şurubelniţă Phillips #1;
- ştift de plastic mic;
- CD cu programul de actualizare Flash BIOS.

## Oprirea computerului

AVERTIZARE: Pentru a evita pierderea datelor, salvați și închideți toate fișierele deschise și ieșiți din toate programele deschise înainte să opriți computerul.

- 1. Închideți sistemul de operare:
  - În Windows Vista:

Faceți clic pe **Start**, apoi faceți clic pe săgeata din colțul din dreapta jos al meniului **Start** ca în imaginea de mai jos și apoi faceți clic pe **Shut Down (Oprire)**.

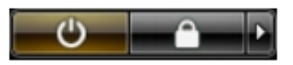

• În Windows XP:

Faceți clic pe Start  $\rightarrow$  Turn Off Computer (Oprire computer)  $\rightarrow$  Turn Off (Oprire). Computerul se oprește după finalizarea procesului de închidere a sistemului de operare.

 Asigurați-vă că computerul și toate dispozitivele ataşate sunt oprite. În cazul în care computerul și dispozitivele ataşate nu se opresc automat când închideți sistemul de operare, apăsați și mențineți apăsat butonul de alimentare timp de 4 secunde pentru a le opri.

# După efectuarea unor operații în interiorul computerului dvs.

După ce ați finalizat toate procedurile de remontare, asigurați-vă că ați conectat toate dispozitivele externe, plăcile și cablurile înainte de a porni computerul.

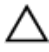

AVERTIZARE: Pentru a evita deteriorarea computerului, utilizați numai bateria creată pentru acest computer Dell. Nu utilizați baterii create pentru alte computere Dell.

- Conectați toate dispozitivele externe, cum ar fi replicatorul de porturi, bateria secundară sau baza pentru dispozitive optice, şi reinstalați toate cardurile, cum ar fi un ExpressCard.
- 2. Conectați toate cablurile de rețea sau de telefonie la computerul dvs.

AVERTIZARE: Pentru a conecta un cablu de rețea, mai întâi introduceți cablul în dispozitivul de rețea și apoi conectați-l la computer.

- 3. Remontați bateria.
- 4. Conectați computerul și toate dispozitivele atașate la prizele electrice.
- 5. Porniți computerul.

## Bateria

## Scoaterea bateriei

- 1. Urmați procedurile din Înainte de a efectua lucrări în interiorul computerului.
- 2. Glisați dispozitivele de eliberare pentru a debloca bateria.

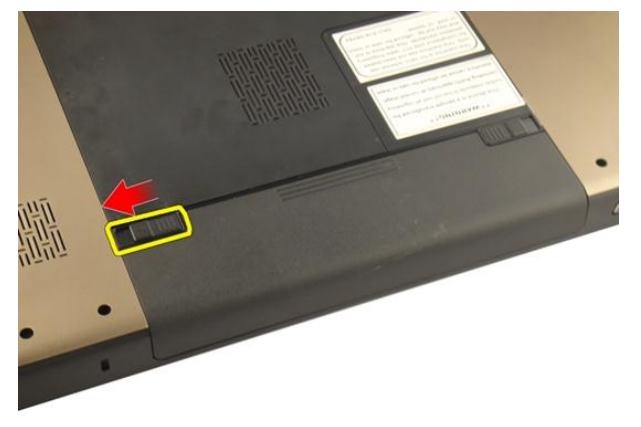

3. Scoateți prin glisare bateria din carcasă și scoateți-o din computer.

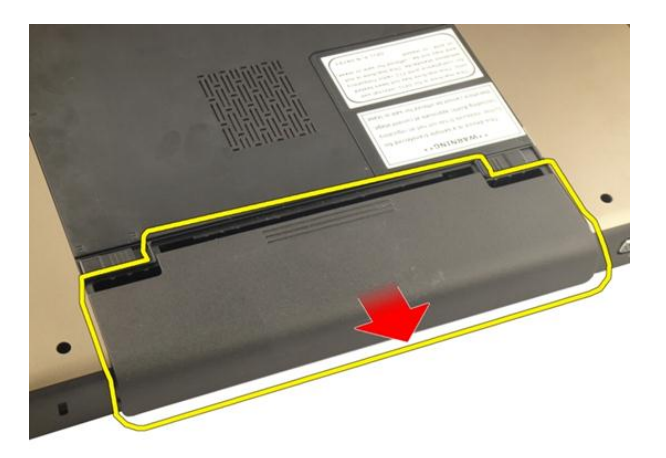

#### Instalarea bateriei

- 1. Glisați bateria în slot până când se fixează în poziție.
- 2. Urmați procedurile din secțiunea *După efectuarea lucrărilor în interiorul computerului.*

## Cardul Secure Digital (SD)

## Scoaterea cardului Secure Digital (SD)

- 1. Urmați procedurile din *Înainte de a efectua lucrări în interiorul computerului*.
- 2. Scoateți bateria.
- 3. Apăsați pe cardul SD pentru a-l elibera din computer.

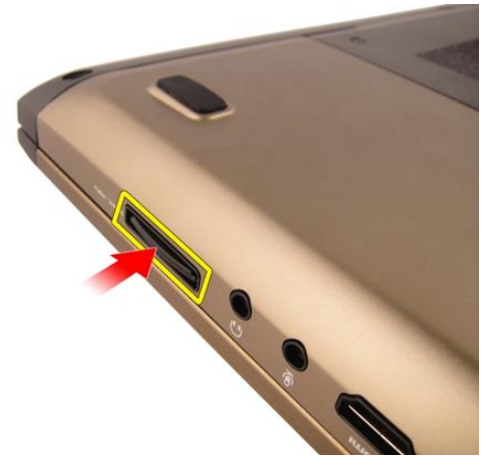

4. Scoateți cardul SD din computer.

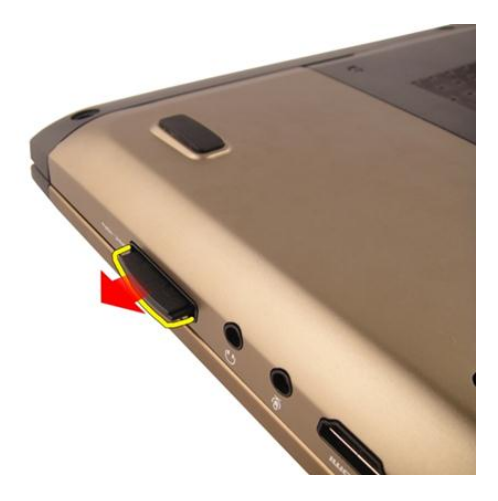

## Instalarea cardului Secure Digital (SD)

- 1. Împingeți cardul SD în slot până când se fixează în poziție.
- 2. Instalați bateria.
- **3.** Urmați procedurile din secțiunea *După efectuarea lucrărilor în interiorul computerului*.

## ExpressCard

## Scoaterea cardului ExpressCard

- 1. Urmați procedurile din Înainte de a efectua lucrări în interiorul computerului.
- 2. Scoateți bateria.
- 3. Apăsați pe cardul dummy ExpressCard și acesta va sări din poziție.

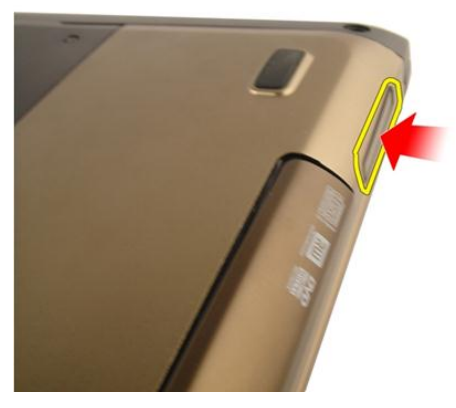

4. Scoateți cardul dummy ExpressCard din sistem.

Δ

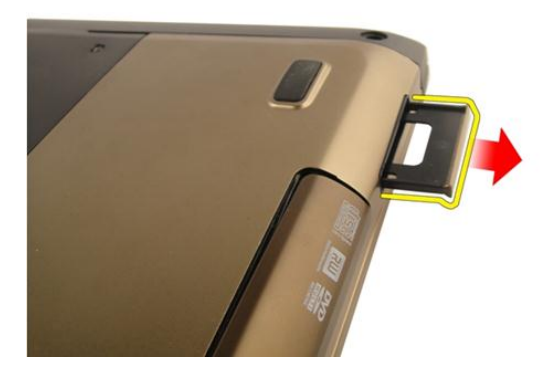

## Instalarea cardului ExpressCard

- 1. Glisați cardul ExpressCard în slot până când se fixează în poziție.
- 2. Instalați bateria.
- **3.** Urmați procedurile din secțiunea *După efectuarea lucrărilor în interiorul computerului.*

## Tastatura

## Scoaterea tastaturii

- 1. Urmați procedurile din Înainte de a efectua lucrări în interiorul computerului.
- 2. Scoateți bateria.
- **3.** Apăsați pe tastatură în jos. Desprindeți tastatura cu ajutorul unei șurubelnițe cu cap plat spre afișaj pentru a descoperi primul dispozitiv de reținere a tastaturii.

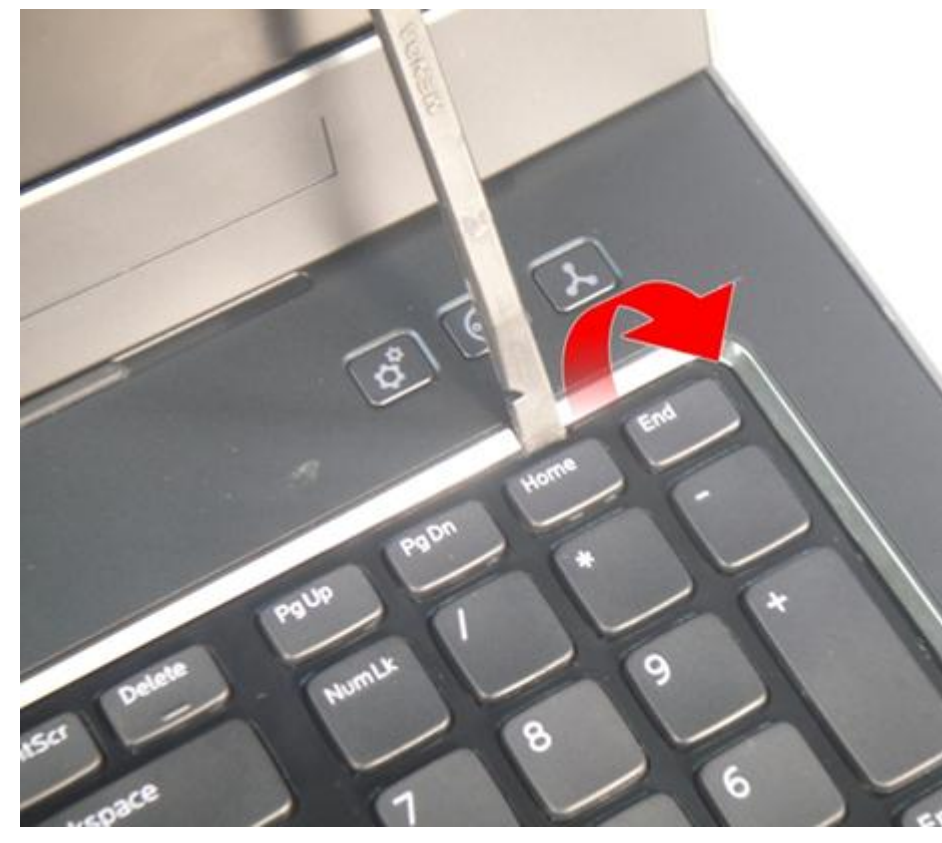

4. Desprindeți cel de-al doilea dispozitiv de reținere a tastaturii.

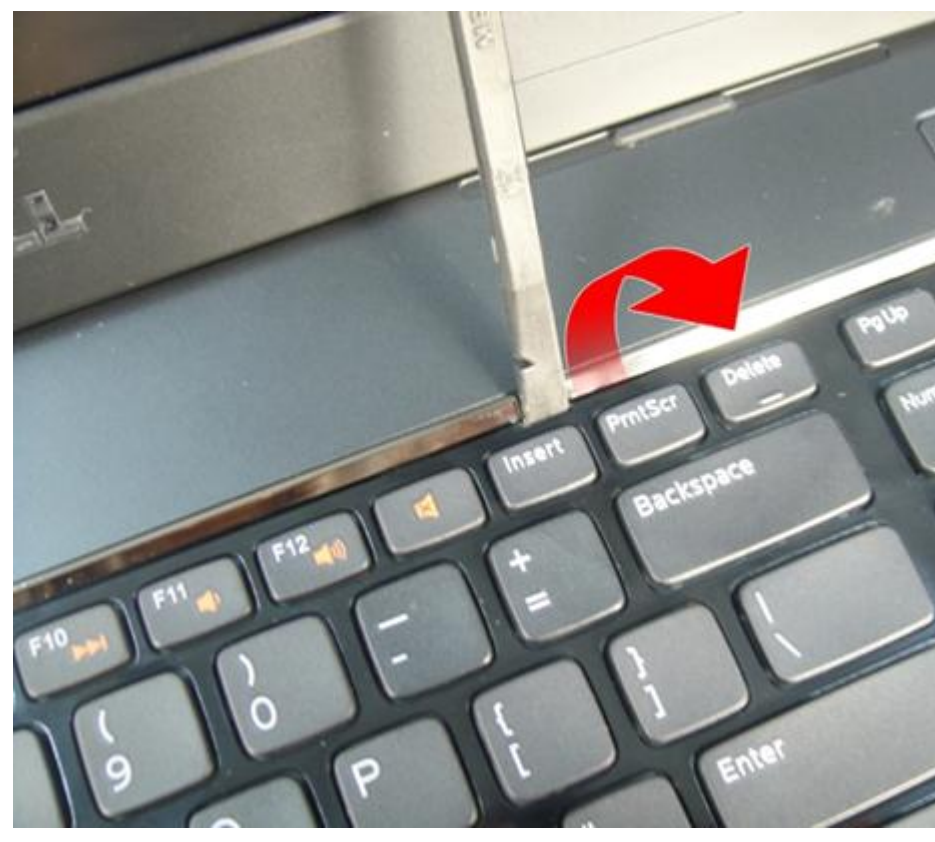

5. Desprindeți cel de-al treilea dispozitiv de reținere a tastaturii.

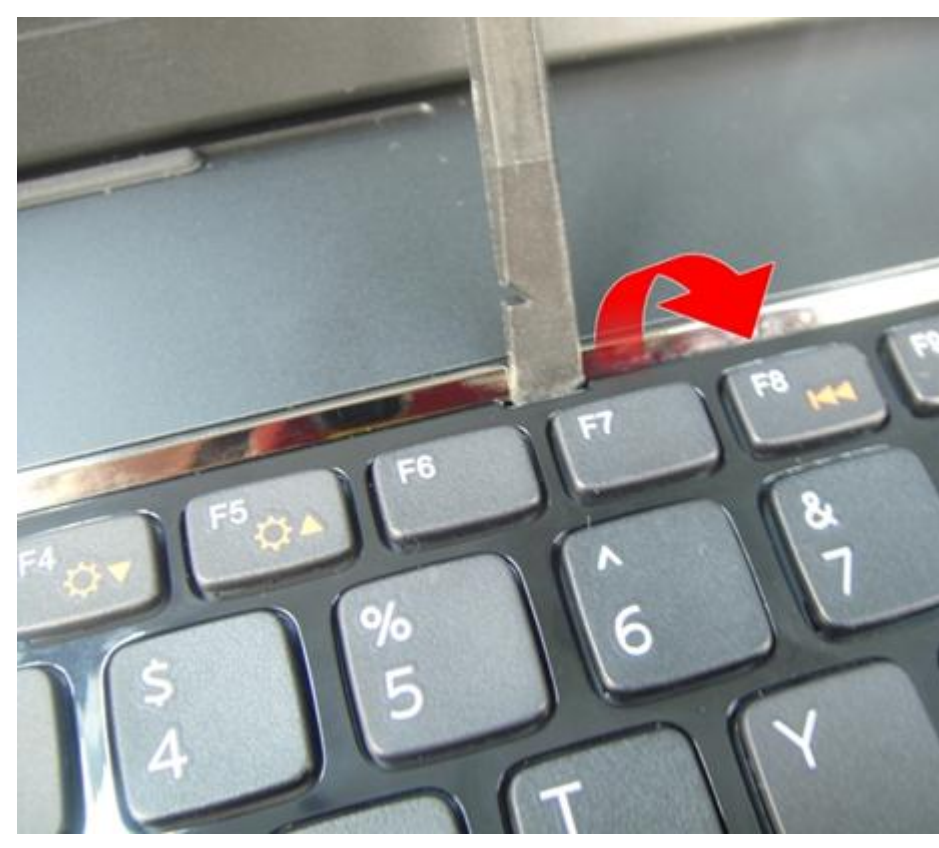

6. Desprindeți cel de-al patrulea dispozitiv de reținere a tastaturii.

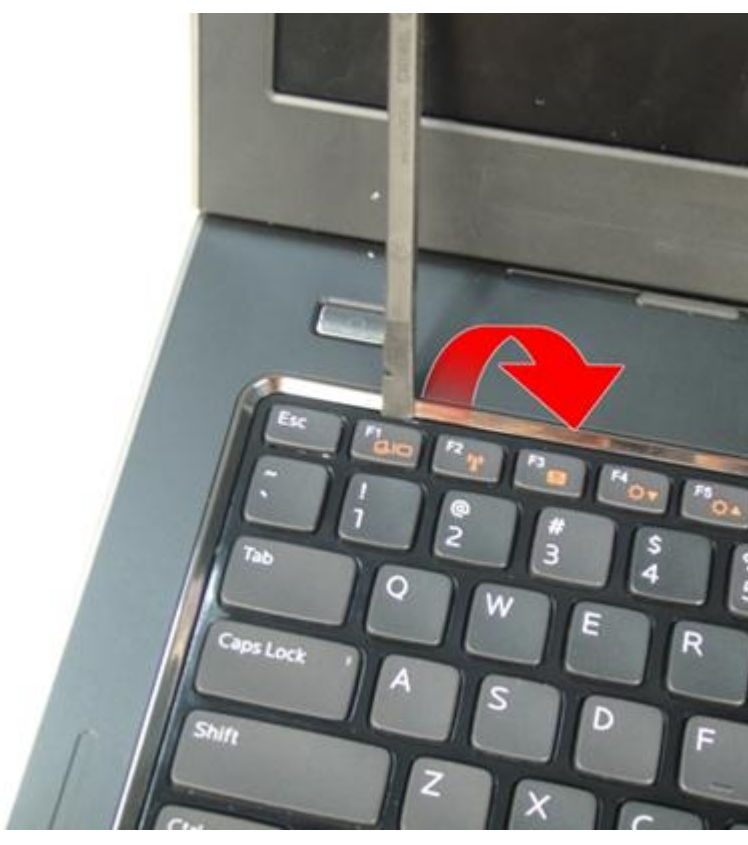

7. Ridicați tastatura din zona de sprijin pentru mâini.

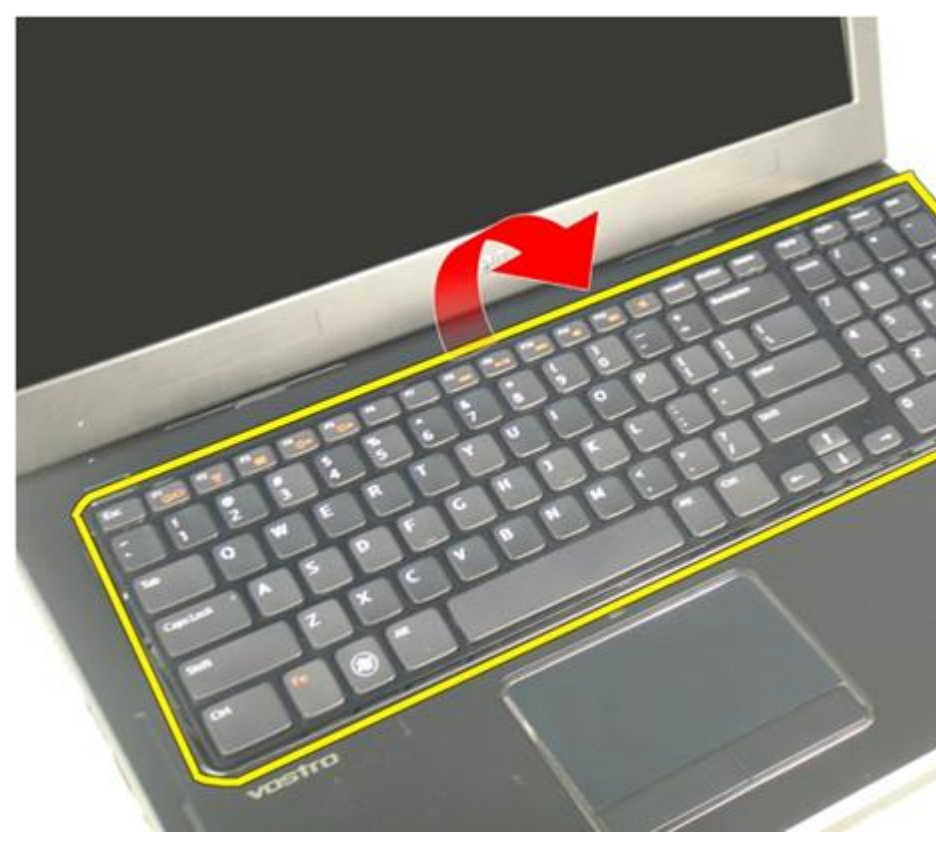

8. Eliberați dispozitivul de blocare de pe conectorul plăcii de sistem și apoi deconectați cablul de iluminare de fundal a tastaturii.

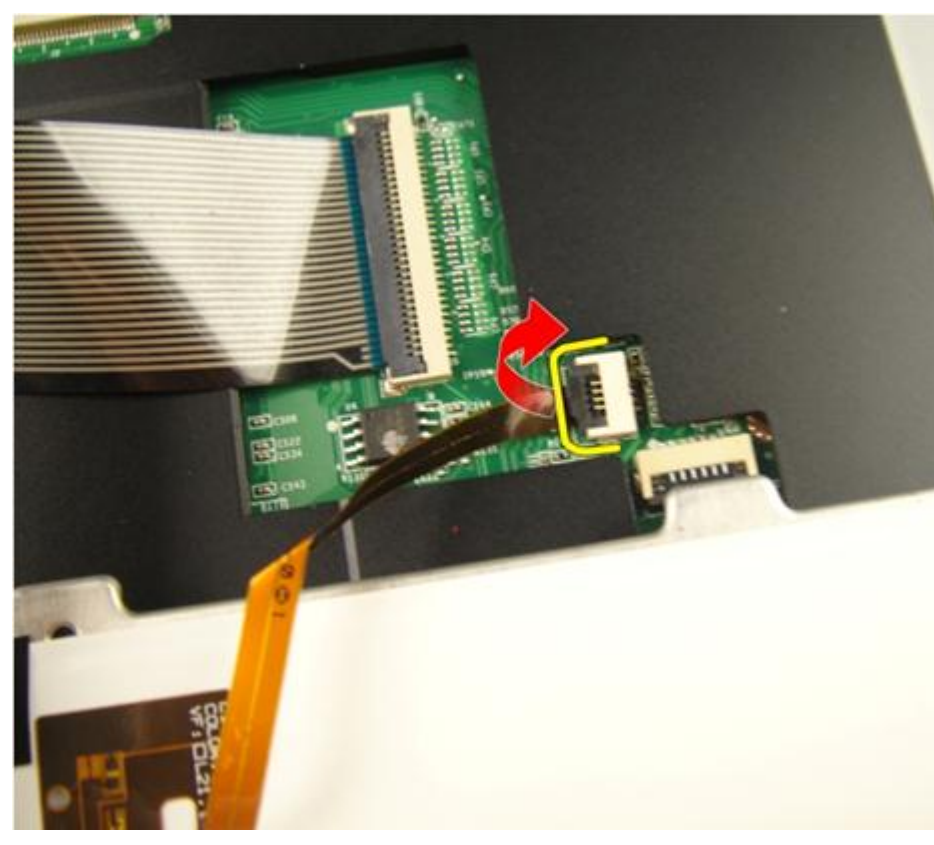

9. Eliberați dispozitivul de blocare de pe conectorul plăcii de sistem și apoi deconectați cablul tastaturii.

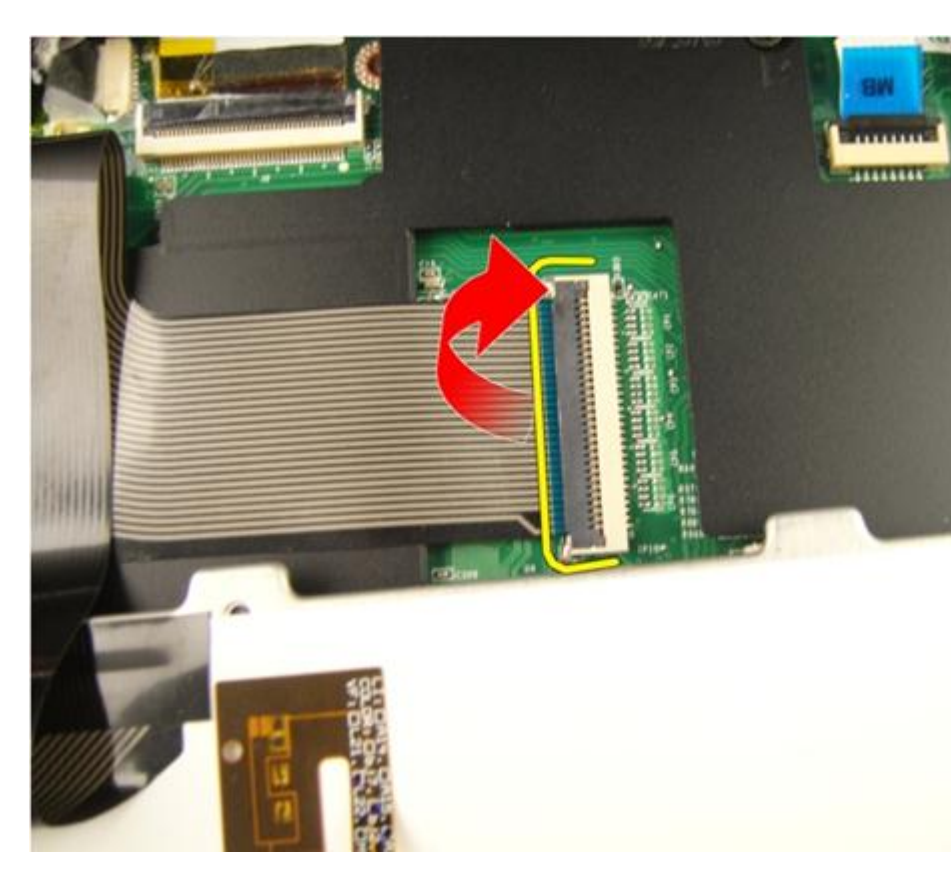

#### Instalarea tastaturii

- 1. Conectați cablul de date al tastaturii la partea din spate a tastaturii.
- 2. În cazul în care computerul este echipat cu o tastatură cu iluminare de fundal, conectați cablul de iluminare de fundal a tastaturii.
- **3.** Puneți la loc banda adezivă pentru a fixa cablul de date al tastaturii pe partea din spate a tastaturii.
- 4. Instalați tastatura.
- 5. Instalați *bateria*.
- 6. Urmați procedurile din secțiunea *După efectuarea lucrărilor în interiorul computerului.*

# 6

## Uşa memoriei

## Scoaterea ușii memoriei

- 1. Urmați procedurile din Înainte de a efectua lucrări în interiorul computerului.
- 2. Scoateți bateria.
- 3. Slăbiți șuruburile care fixează ușa memoriei.

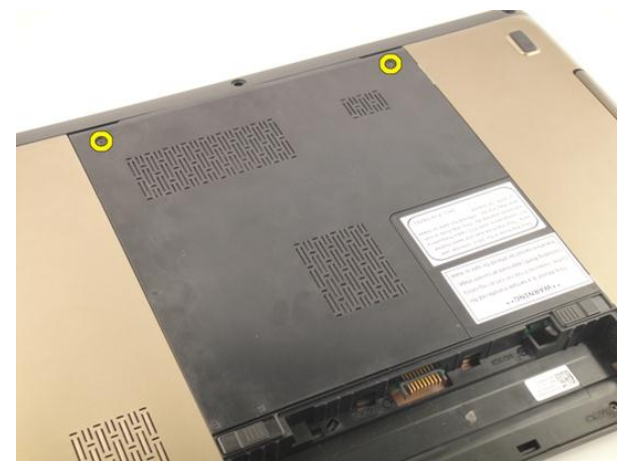

4. Desprindeți ușa memoriei lângă orificiul pentru șurub, ridicați-o și scoateți-o.

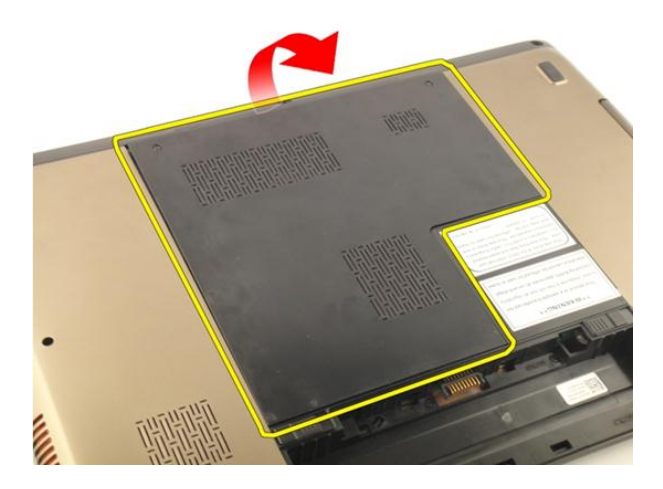

## Instalarea ușii memoriei

- 1. Instalați ușa memoriei pe partea din spate a computerului.
- 2. Instalați șuruburile care fixează ușa memoriei.
- 3. Instalați bateria.
- **4.** Urmați procedurile din secțiunea *După efectuarea lucrărilor în interiorul computerului.*

## Memorie

#### Scoaterea modulului de memorie

- 1. Urmați procedurile din Înainte de a efectua lucrări în interiorul computerului.
- 2. Scoateți bateria.
- 3. Scoateți ușa memoriei.
- 4. Desprindeți clemele de reținere de pe modulul de memorie până când acesta sare din poziție.

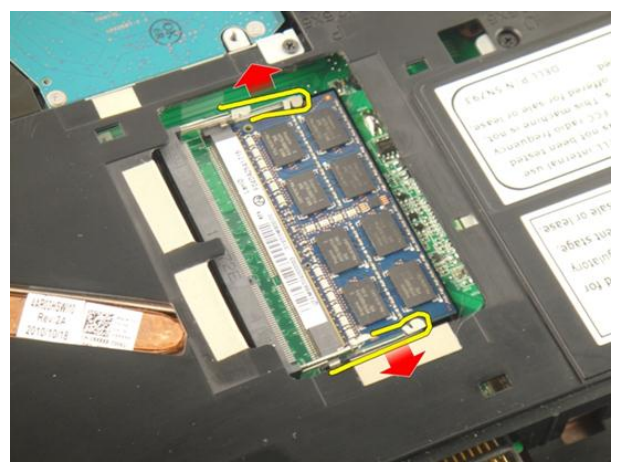

5. Scoateți modulul de memorie din conectorul său de pe placa de sistem.

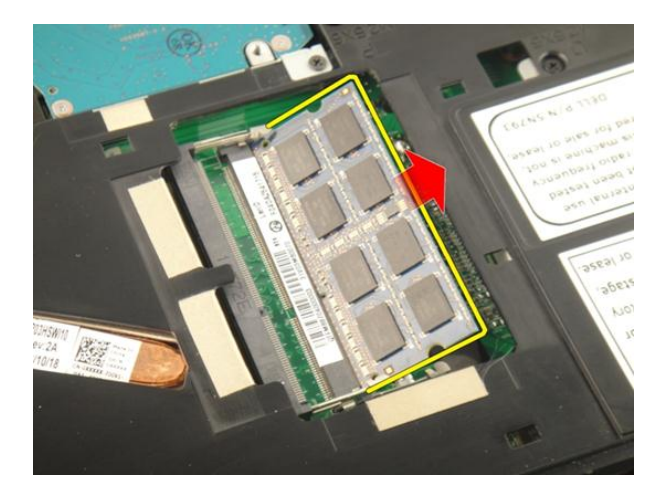

## Instalarea modulului de memorie

- 1. Introduceți modulul de memorie în soclul memoriei.
- 2. Apăsați pe modulul de memorie până când clemele de reținere fixează modulul de memorie în poziție.
- 3. Instalați *uș a memoriei*.
- 4. Instalați *bateria*.
- 5. Urmați procedurile din secțiunea *După efectuarea lucrărilor în interiorul computerului.*

## Unitatea hard disk

## Scoaterea hard diskului

- 1. Urmați procedurile din *Înainte de a efectua lucrări în interiorul computerului*.
- 2. Scoateți bateria.
- 3. Scoateți ușa memoriei.
- 4. Scoateți șuruburile care fixează suportul hard diskului.

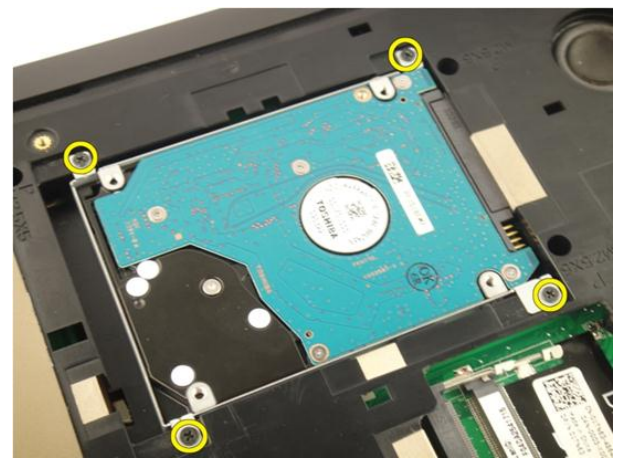

5. Glisați modulul hard diskului în direcția afișată în imaginea de mai jos.

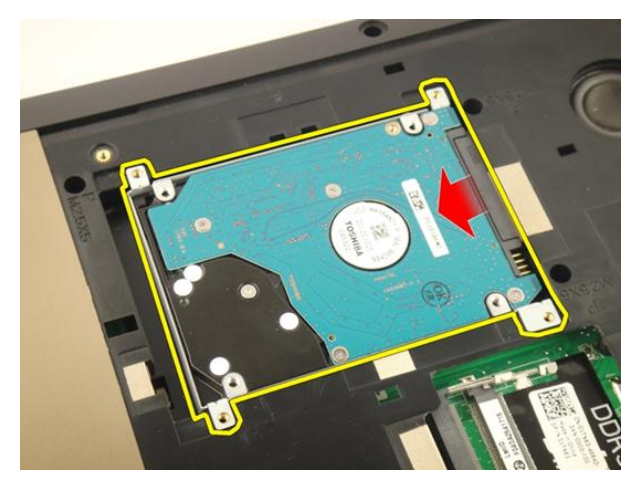

6. Scoateți modulul hard diskului din placa de sistem.

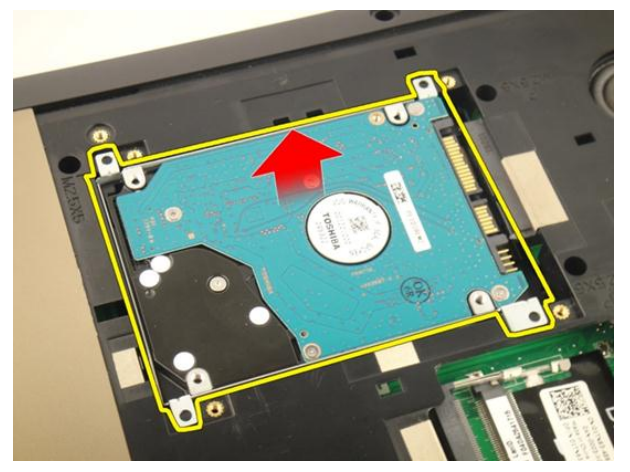

7. Scoateți șuruburile care fixează suportul hard diskului.

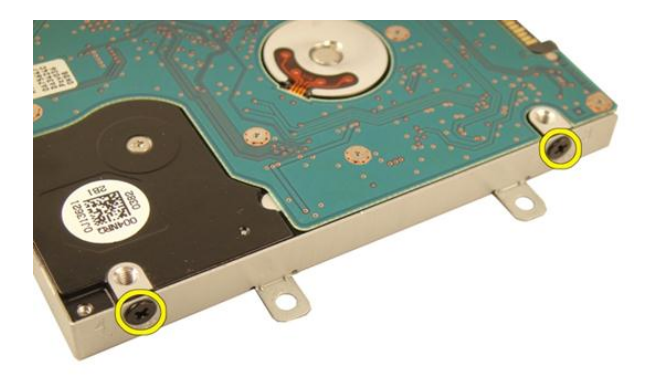

8. Scoateți prin glisare hard diskul din suportul hard diskului.

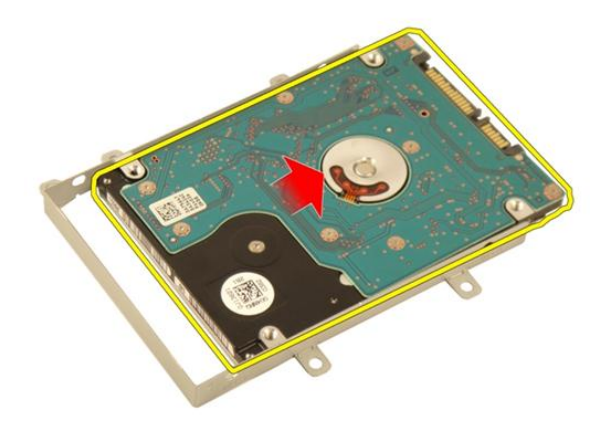

#### Instalarea hard diskului

- 1. Strângeți șuruburile care fixează ansamblul suportului hard diskului.
- 2. Instalați *uș a memoriei*.
- 3. Instalați *bateria*.
- **4.** Urmați procedurile din secțiunea *După efectuarea lucrărilor în interiorul computerului.*

## 9

## Unitatea optică

## Scoaterea unității optice

- 1. Urmați procedurile din Înainte de a efectua lucrări în interiorul computerului.
- 2. Scoateți bateria.
- 3. Scoateți *ușa memoriei*.
- 4. Scoateți șurubul care fixează suportul unității optice.

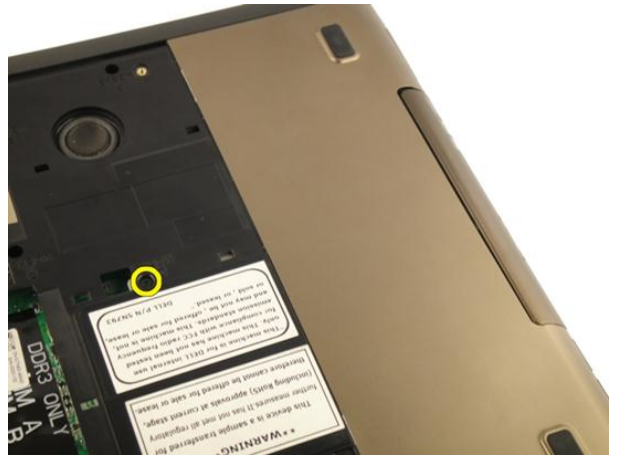

5. Scoateți prin tragere modulul unității optice din computer.

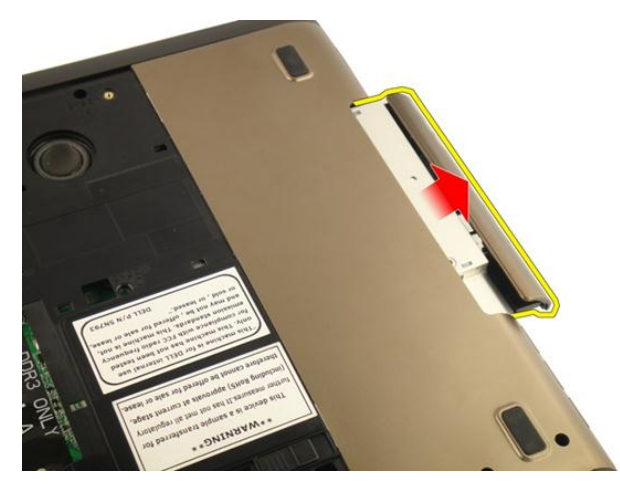

6. Scoateți șuruburile care fixează suportul unității optice.

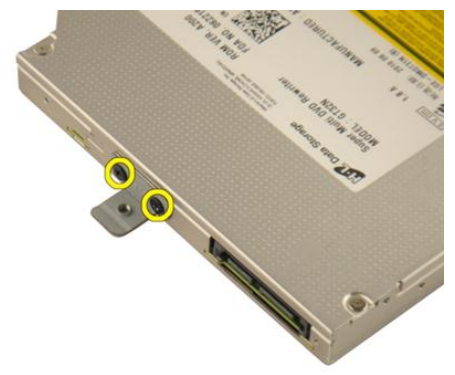

7. Scoateți suportul unității optice de pe modulul unității optice.
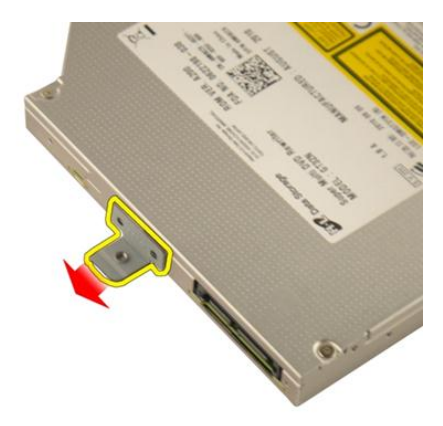

8. Scoateți prin glisare suportul unității optice din modulul unității optice.

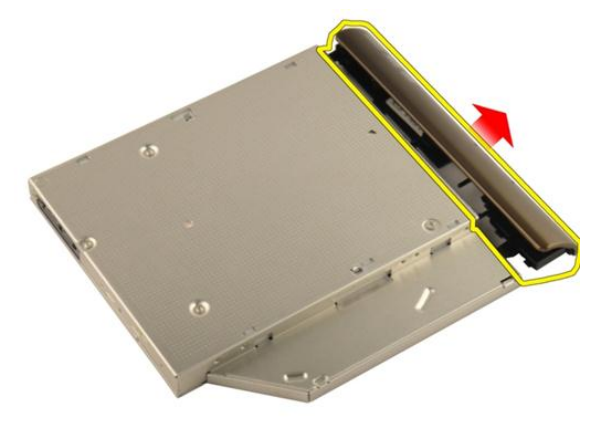

#### Instalarea unității optice

- 1. Strângeți șuruburile pentru a fixa suportul pe partea din spate a unității optice.
- 2. Glisați unitatea optică în compartimentul din partea dreaptă a carcasei.
- 3. Strângeți șurubul pentru a fixa unitatea optică pe computer.
- 4. Instalați *uș a memoriei*.
- 5. Instalați *bateria*.
- 6. Urmați procedurile din secțiunea *După efectuarea lucrărilor în interiorul computerului*.

# 10

### Suportul pentru mâini

#### Scoaterea zonei de sprijin pentru mâini

- 1. Urmați procedurile din Înainte de a efectua lucrări în interiorul computerului.
- 2. Scoateți bateria.
- 3. Scoateți tastatura.
- 4. Scoateți *uș a memoriei*.
- 5. Scoateți *unitatea optică*.
- 6. Scoateți tampoanele de cauciuc de pe baza inferioară.

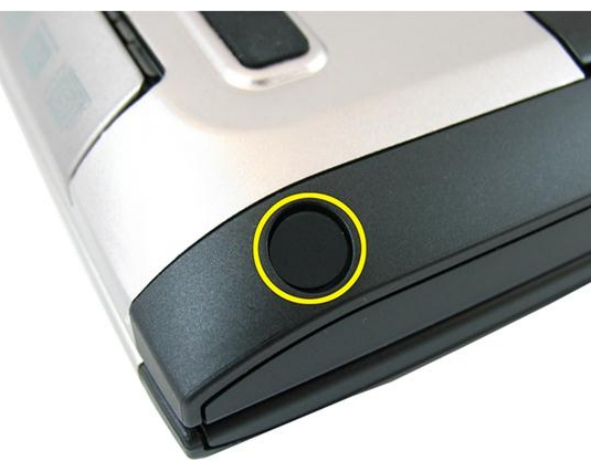

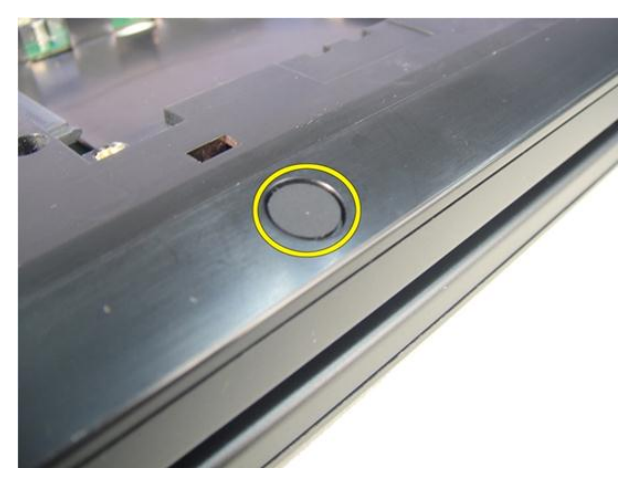

7. Scoateți șuruburile care fixează baza inferioară.

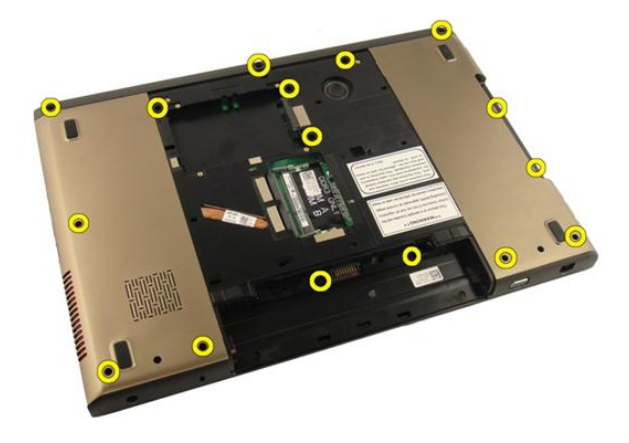

8. Întoarceți computerul invers și scoateți șuruburile care fixează zona de sprijin pentru mâini.

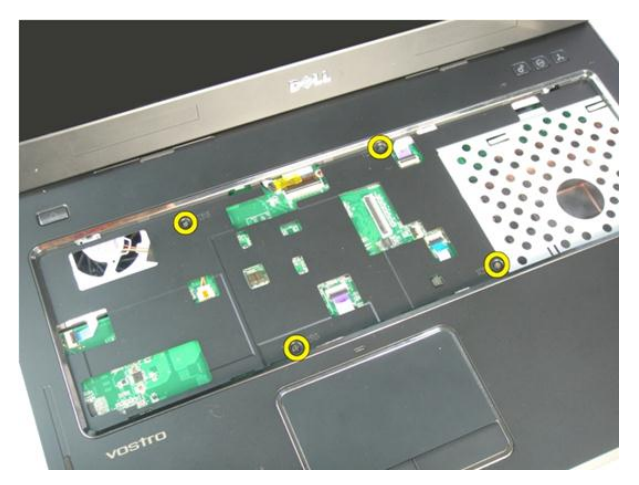

**9.** Eliberați dispozitivul de blocare de pe conectorul plăcii de sistem și apoi deconectați cablul butonului de alimentare.

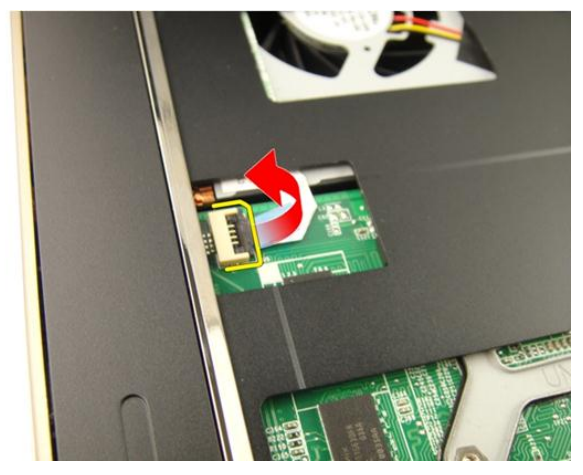

**10.** Eliberați dispozitivul de blocare de pe conectorul plăcii de sistem și apoi deconectați cablul touchpadului.

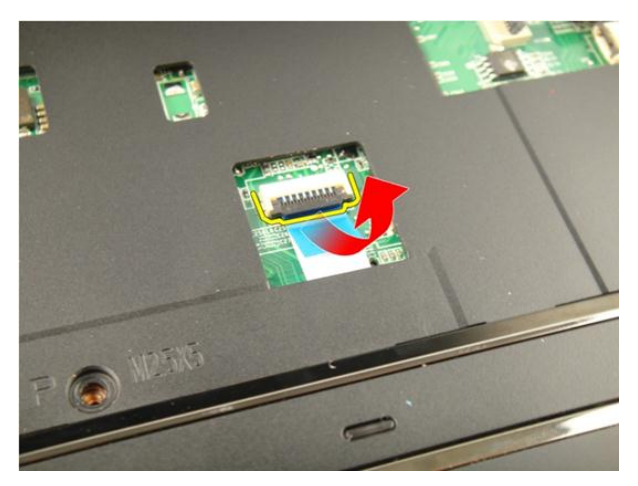

11. Eliberați dispozitivul de blocare de pe conectorul plăcii de sistem și apoi deconectați cablul cititorului de amprente.

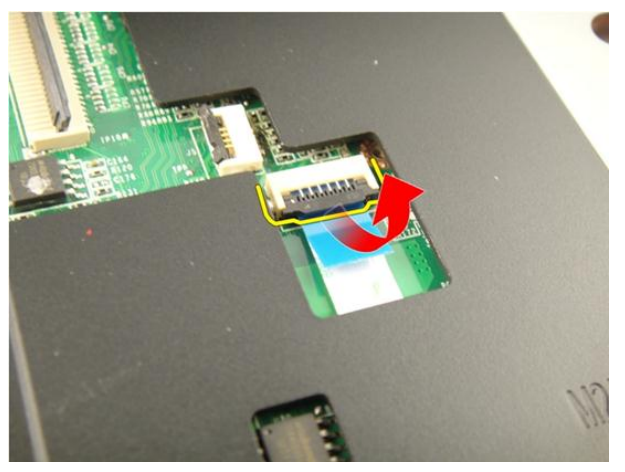

**12.** Eliberați dispozitivul de blocare de pe conectorul plăcii de sistem și apoi deconectați cablul tastei rapide.

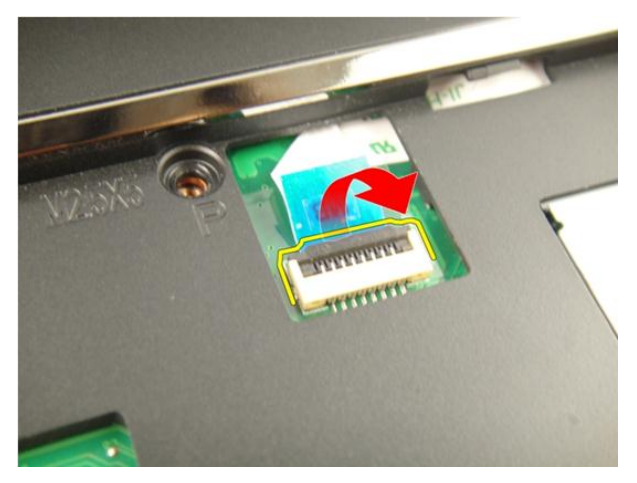

13. Desprindeți partea din dreapta a zonei de sprijin pentru mâini.

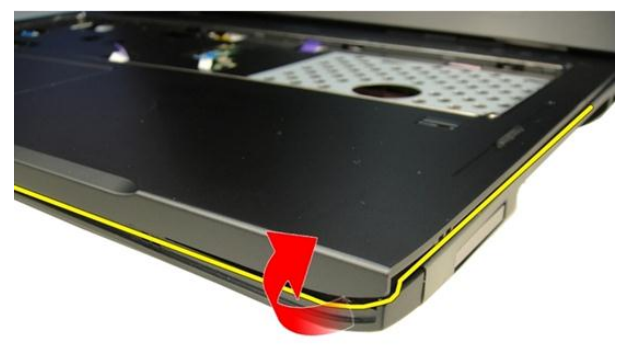

14. Desprindeți partea din stânga a zonei de sprijin pentru mâini.

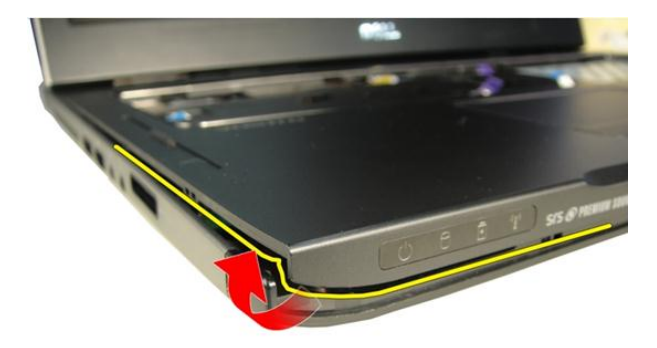

15. Desprindeți părțile laterale ale zonei de sprijin pentru mâini și scoateți-o.

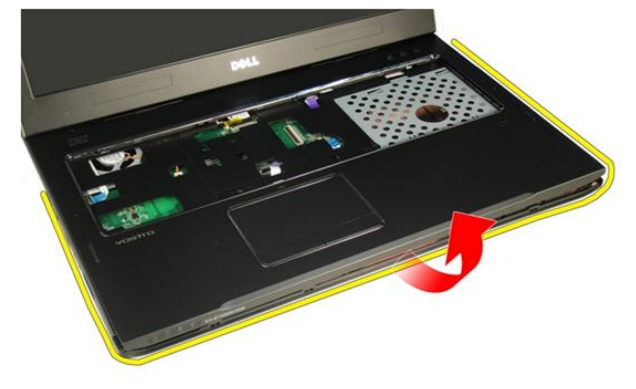

#### Instalarea zonei de sprijin pentru mâini

- 1. Conectați toate cablurile la zona de sprijin pentru mâini.
- 2. Strângeți șuruburile prizoniere pentru a fixa zona de sprijin pentru mâini în poziție.
- Strângeți şuruburile de pe partea inferioară a sistemului, care fixează zona de sprijin pentru mâini.
- 4. Instalați *unitatea optică*.
- 5. Instalați *uş a memoriei*.
- 6. Instalați *tastatura*.

- 7. Instalați *bateria*.
- 8. Urmați procedurile din secțiunea *După efectuarea lucrărilor în interiorul computerului.*

11

### Capacul cu balamale

#### Scoaterea capacului cu balamale

- 1. Urmați procedurile din Înainte de a efectua lucrări în interiorul computerului.
- 2. Scoateți bateria.
- 3. Scoateți tastatura.
- 4. Scoateți unitatea optică.
- 5. Scoateți ușa memoriei.
- 6. Scoateți zona de sprijin pentru mâini.
- 7. Scoateți șuruburile care fixează capacul cu balamale din compartimentul bateriei.

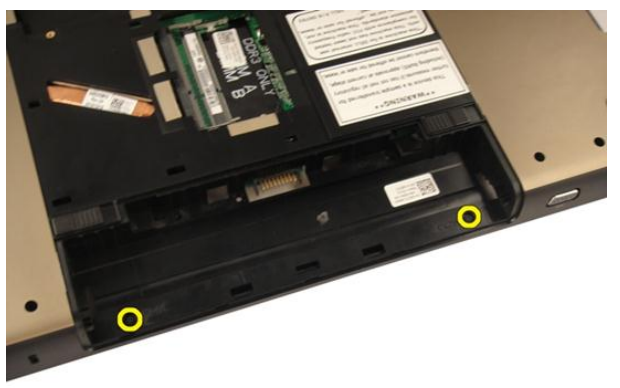

8. Apăsați și țineți apăsate cele trei cârlige pentru a decupla.

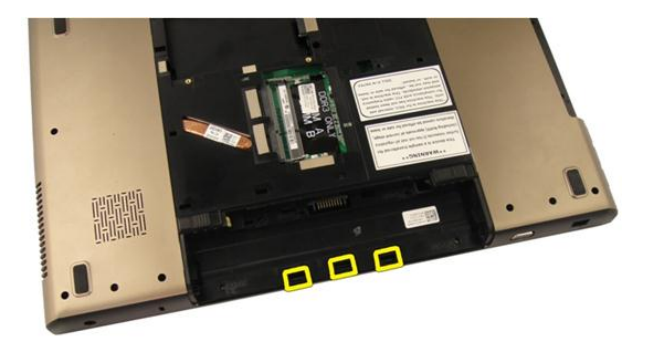

9. Întoarceți computerul invers și scoateți capacul cu balamale.

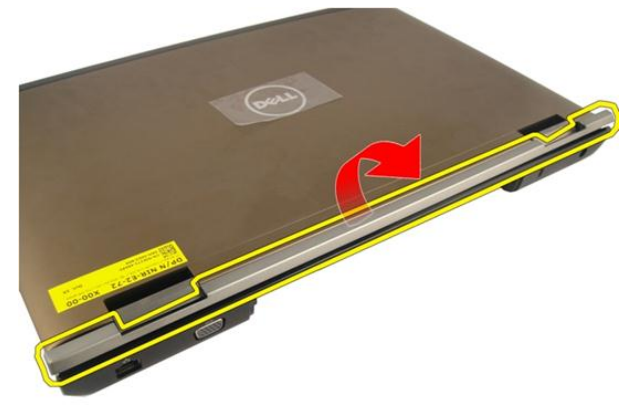

#### Instalarea capacului cu balamale

- 1. Strângeți șuruburile pentru a fixa balamalele afișajului în poziție.
- 2. Instalați zona de sprijin pentru mâini.
- 3. Instalați *uș a memoriei*.
- 4. Instalați *unitatea optică*.
- 5. Instalați *tastatura*.
- 6. Instalați *bateria*.

7. Urmați procedurile din secțiunea *După efectuarea lucrărilor în interiorul computerului*.

### Placa de rețea locală wireless (WLAN)

#### Scoaterea plăcii de rețea locală wireless (WLAN)

- 1. Urmați procedurile din Înainte de a efectua lucrări în interiorul computerului.
- 2. Scoateți bateria.
- 3. Scoateți tastatura.
- 4. Scoateți *uş a memoriei*.
- 5. Scoateți *unitatea optică*.
- 6. Scoateți zona de sprijin pentru mâini.
- 7. Deconectați cablul antenei de la placa WLAN.

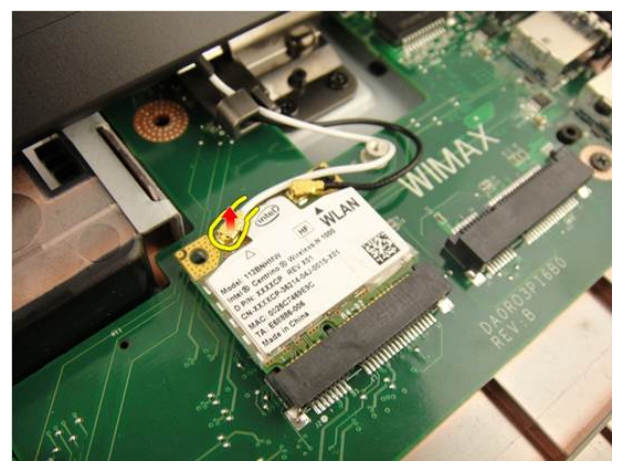

8. Deconectați cablul antenei de la placa WLAN.

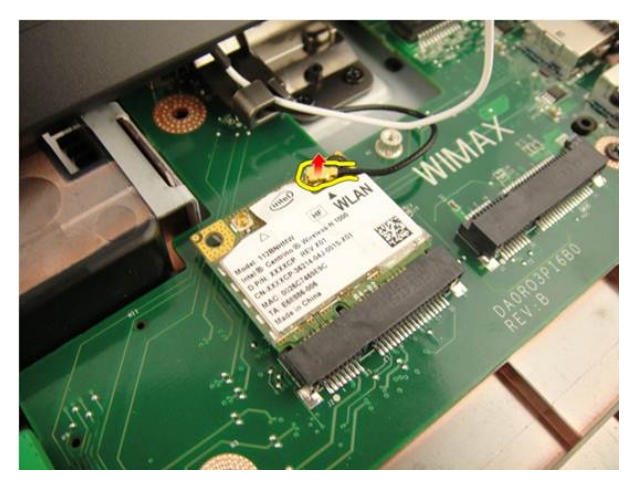

9. Scoateți șurubul care fixează placa WLAN.

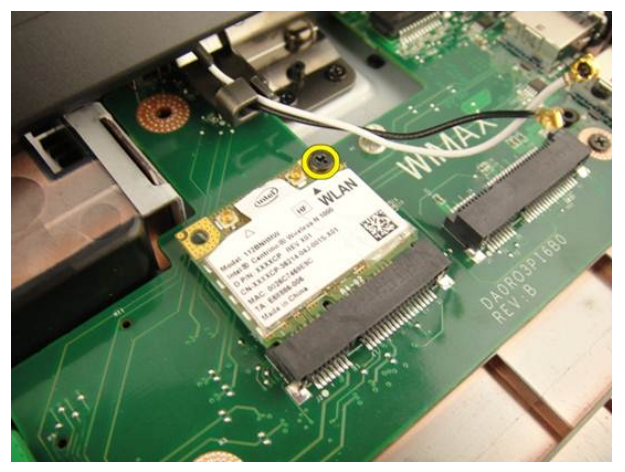

10. Ridicați placa WLAN vertical din soclu și scoateți-o.

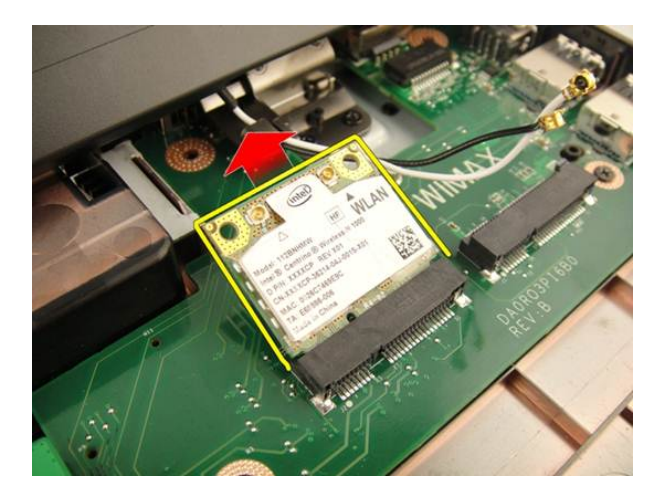

#### Instalarea plăcii de rețea locală wireless (WLAN)

- 1. Glisați placa WLAN în slot.
- 2. Strângeți șurubul care fixează placa WLAN în poziție.
- 3. Conectați cablurile antenelor conform codului de culori pe placa WLAN.
- 4. Instalați zona de sprijin pentru mâini.
- 5. Instalați *unitatea optică*.
- 6. Instalați *uș a memoriei*.
- 7. Instalați *tastatura*.
- 8. Instalați bateria.
- **9.** Urmați procedurile din secțiunea *După efectuarea lucrărilor în interiorul computerului.*

### Ansamblul afişajului

#### Scoaterea ansamblului afişajului

- 1. Urmați procedurile din Înainte de a efectua lucrări în interiorul computerului.
- 2. Scoateți bateria.
- 3. Scoateți tastatura.
- 4. Scoateți *ușa memoriei*.
- 5. Scoateți *unitatea optică*.
- 6. Scoateți zona de sprijin pentru mâini.
- 7. Scoateți *capacul cu balamale*.
- 8. Scoateți *placa WLAN*.
- 9. Scoateți șuruburile care fixează balamaua afișajului.

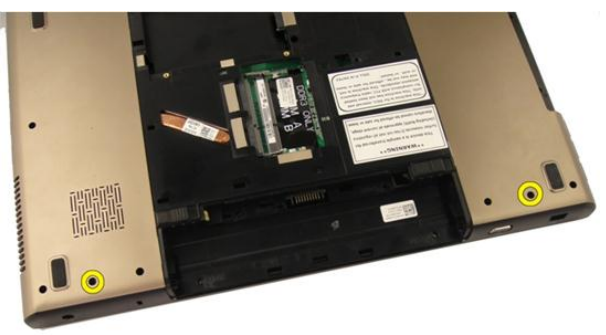

10. Eliberați dispozitivul de blocare de pe placa de sistem și apoi deconectați cablul afișajului.

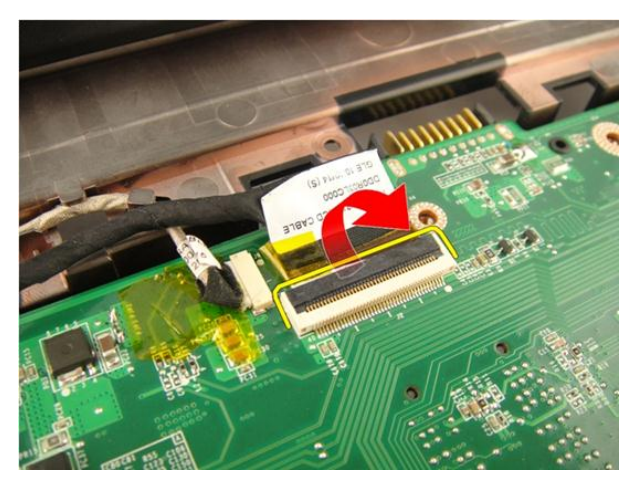

11. Deconectați cablul camerei de la placa de sistem.

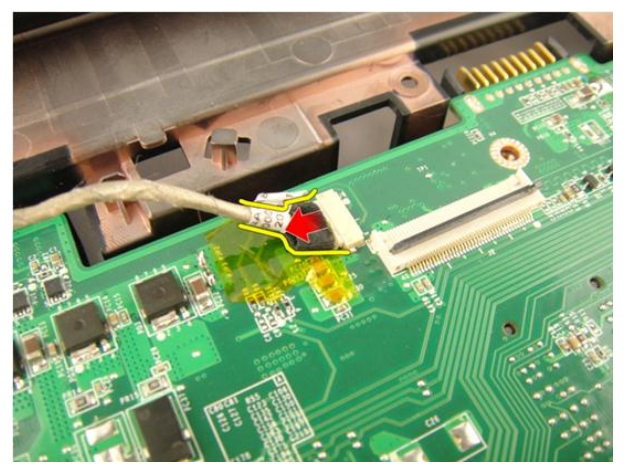

12. Scoateți șuruburile care fixează balamaua din stânga.

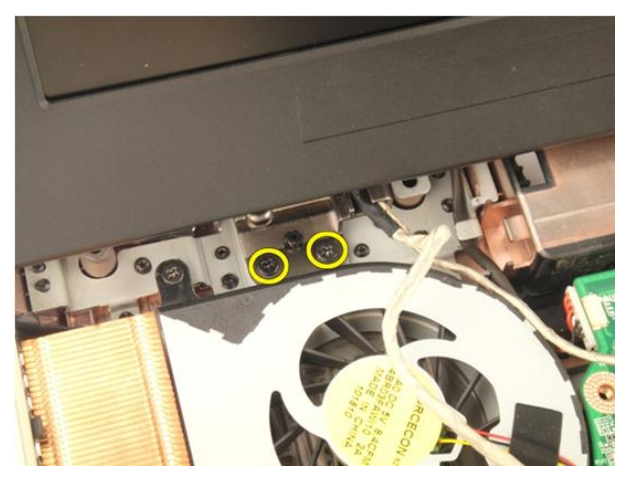

**13.** Scoateți șuruburile care fixează balamaua din dreapta.

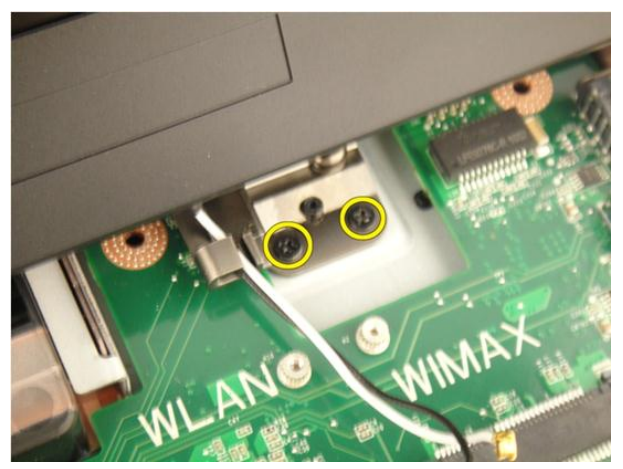

14. Ridicați ansamblul afișajului și scoateți-l din computer.

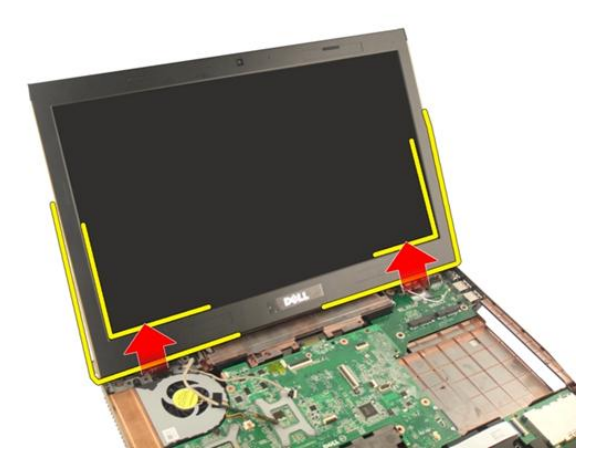

#### Instalarea ansamblului afişajului

- 1. Ataşaţi ansamblul afişajului la computer.
- 2. Strângeți șuruburile de pe ansamblul afișajului pentru a-l fixa în poziție.
- **3.** Strângeți șuruburile de pe partea inferioară a sistemului pentru a fixa ansamblul afișajului în poziție.
- 4. Instalați *placa WLAN*.
- 5. Instalați *capacul cu balamale*.
- 6. Instalați zona de sprijin pentru mâini.
- 7. Instalați *unitatea optică*.
- 8. Instalați *uș a memoriei*.
- 9. Instalați tastatura.
- 10. Instalați bateria.
- 11. Urmați procedurile din secțiunea *După efectuarea lucrărilor în interiorul computerului.*

### Cadrul afişajului

#### Scoaterea cadrului afişajului

- 1. Urmați procedurile din Înainte de a efectua lucrări în interiorul computerului.
- 2. Scoateți bateria.
- 3. Scoateți tastatura.
- 4. Scoateți *ușa memoriei*.
- 5. Scoateți *unitatea optică*.
- 6. Scoateți zona de sprijin pentru mâini.
- 7. Scoateți capacul cu balamale.
- 8. Scoateți placa WLAN.
- 9. Scoateți ansamblul afiş ajului.
- 10. Desprindeți partea superioară a cadrului.

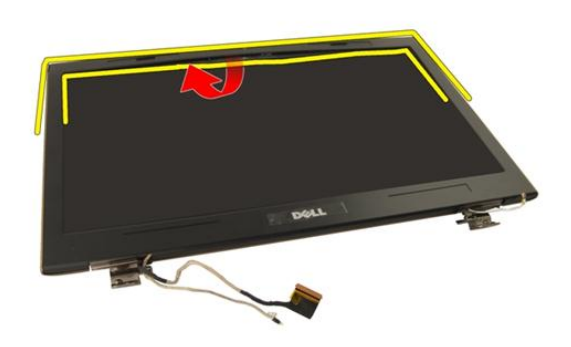

11. Desprindeți părțile laterale ale cadrului.

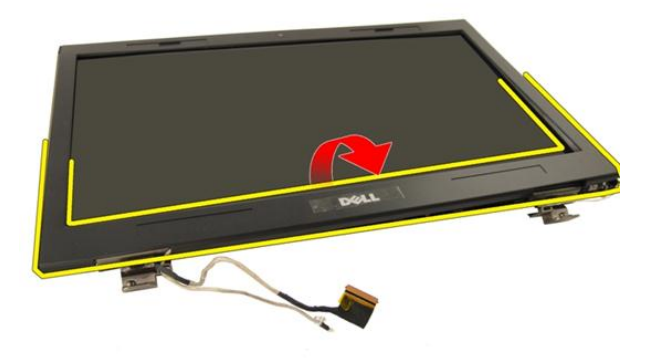

12. Scoateți cadrul afișajului din balamaua afișajului.

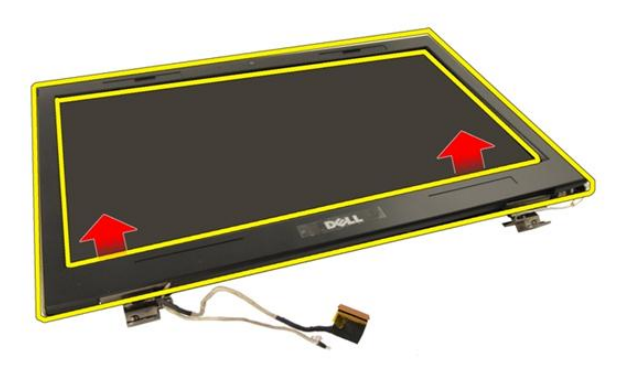

#### Instalarea cadrului afişajului

- 1. Ataşaţi cadrul afişajului la balamaua afişajului.
- 2. Instalați ansamblul afiș ajului.
- 3. Instalați *placa WLAN*.
- 4. Instalați capacul cu balamale.
- 5. Instalați zona de sprijin pentru mâini.
- 6. Instalați *unitatea optică*.
- 7. Instalați *uş a memoriei*.

- 8. Instalați *tastatura*.
- 9. Instalați *bateria*.
- **10.** Urmați procedurile din secțiunea *După efectuarea lucrărilor în interiorul computerului.*

### Panoul afişajului

#### Scoaterea panoului afişajului

- 1. Urmați procedurile din Înainte de a efectua lucrări în interiorul computerului.
- 2. Scoateți bateria.
- 3. Scoateți tastatura.
- 4. Scoateți *uș a memoriei*.
- 5. Scoateți *unitatea optică*.
- 6. Scoateți zona de sprijin pentru mâini.
- 7. Scoateți *capacul cu balamale*.
- 8. Scoateți placa WLAN.
- 9. Scoateți ansamblul afiş ajului.
- 10. Scoateți cadrul afişajului.
- 11. Scoateți șurubul care fixează suportul afișajului din stânga.

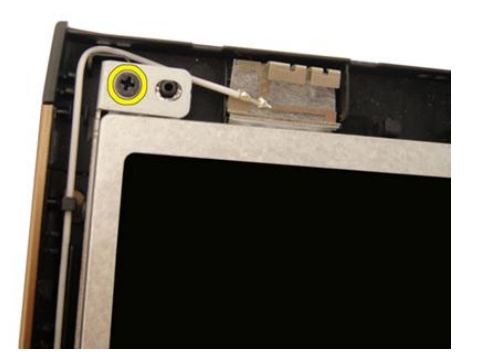

12. Scoateți șuruburile care fixează suportul afișajului din stânga.

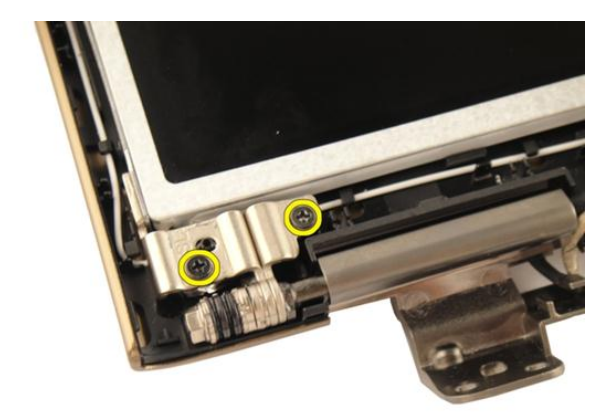

13. Scoateți șurubul care fixează suportul afișajului din dreapta.

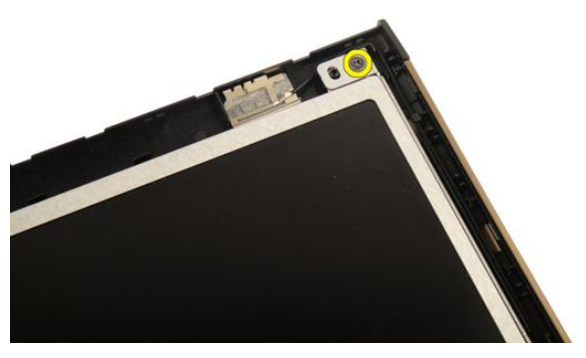

14. Scoateți șuruburile care fixează suportul afișajului din dreapta.

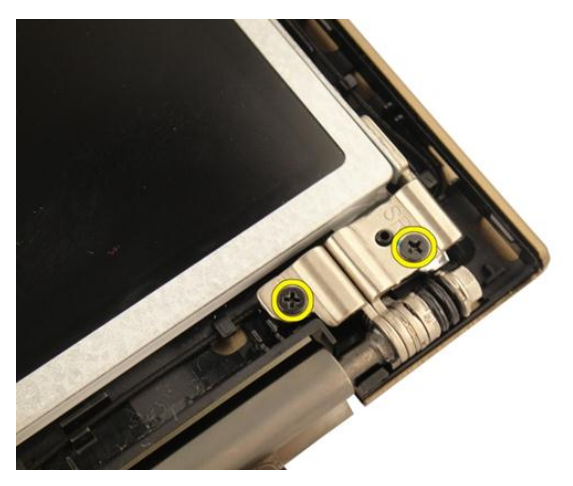

15. Eliberați cablul afișajului din canal după cum se afișează în imagine.

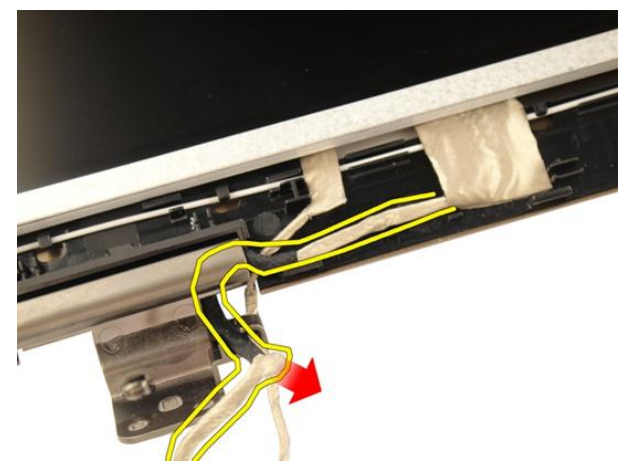

16. Eliberați cablul antenei WLAN din canal după cum se afișează în imagine.

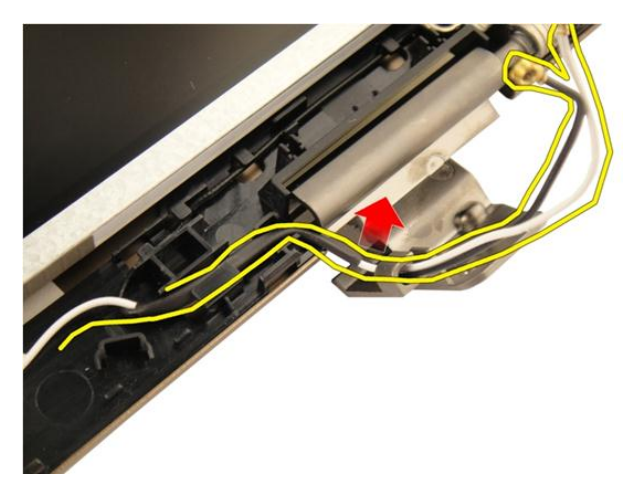

17. Ridicați și scoateți modulul panoului afișajului din capacul afișajului.

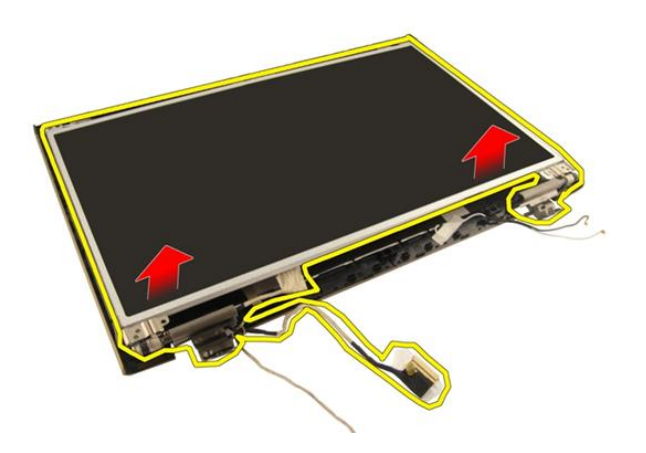

#### Instalarea panoului afişajului

- 1. Conectați cablul antenei WLAN prin canal.
- 2. Aliniați suportul afișajului cu panoul afișajului și strângeți șuruburile care fixează suportul afișajului în poziție.
- 3. Instalați cadrul afiş ajului.
- 4. Instalați ansamblul afiş ajului.
- 5. Instalați placa WLAN.
- 6. Instalați *capacul cu balamale*.

- 7. Instalați zona de sprijin pentru mâini.
- 8. Instalați *unitatea optică*.
- 9. Instalați *uș a memoriei*.
- 10. Instalați *tastatura*.
- 11. Instalați *bateria*.
- **12.** Urmați procedurile din secțiunea *După efectuarea lucrărilor în interiorul computerului.*

### Cablul afişajului

#### Scoaterea cablului afişajului

- 1. Urmați procedurile din Înainte de a efectua lucrări în interiorul computerului.
- 2. Scoateți bateria.
- 3. Scoateți tastatura.
- 4. Scoateți *ușa memoriei*.
- 5. Scoateți *unitatea optică*.
- 6. Scoateți zona de sprijin pentru mâini.
- 7. Scoateți *capacul cu balamale*.
- 8. Scoateți placa WLAN.
- 9. Scoateți ansamblul afiş ajului.
- 10. Scoateți cadrul afiş ajului.
- 11. Scoateți panoul afiș ajului.
- 12. Desprindeți banda de pe cablul afișajului.

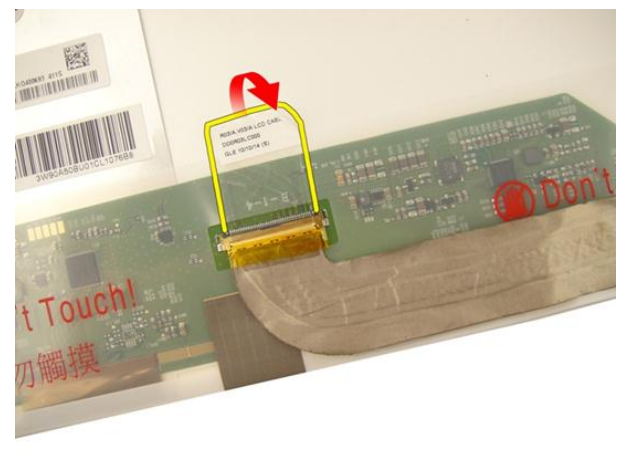

13. Deconectați cablul afișajului de la panoul afișajului.

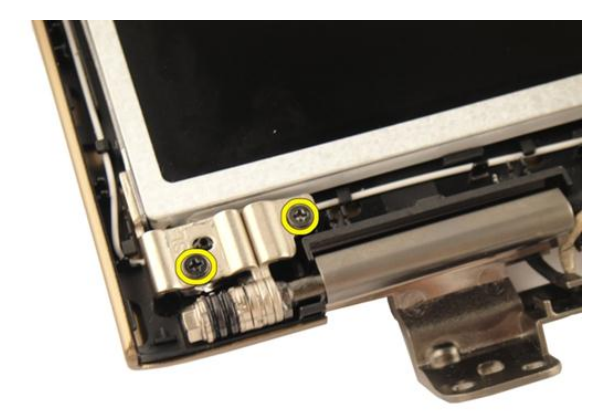

#### Instalarea cablului afişajului

- 1. Conectați cablul afișajului la panoul afișajului.
- 2. Ataşaţi banda la cablul afişajului.
- 3. Instalați *panoul afiş ajului*.
- 4. Instalați cadrul afiş ajului.
- 5. Instalați ansamblul afiş ajului.
- 6. Instalați *placa WLAN*.
- 7. Instalați *capacul cu balamale*.
- 8. Instalați zona de sprijin pentru mâini.
- 9. Instalați *unitatea optică*.
- 10. Instalați *uș a memoriei*.
- 11. Instalați tastatura.
- 12. Instalați bateria.
- **13.** Urmați procedurile din secțiunea *După efectuarea lucrărilor în interiorul computerului.*

## 17 Suporturile și balamalele afișajului

#### Scoaterea suporturilor și a balamalelor afișajului

- 1. Urmați procedurile din Înainte de a efectua lucrări în interiorul computerului.
- 2. Scoateți bateria.
- 3. Scoateți tastatura.
- 4. Scoateți *ușa memoriei*.
- 5. Scoateți *unitatea optică*.
- 6. Scoateți zona de sprijin pentru mâini.
- 7. Scoateți *capacul cu balamale*.
- 8. Scoateți placa WLAN.
- 9. Scoateți ansamblul afiş ajului.
- 10. Scoateți cadrul afiş ajului.
- 11. Scoateți panoul afiș ajului.
- 12. Scoateți șuruburile care fixează suportul afișajului din stânga.

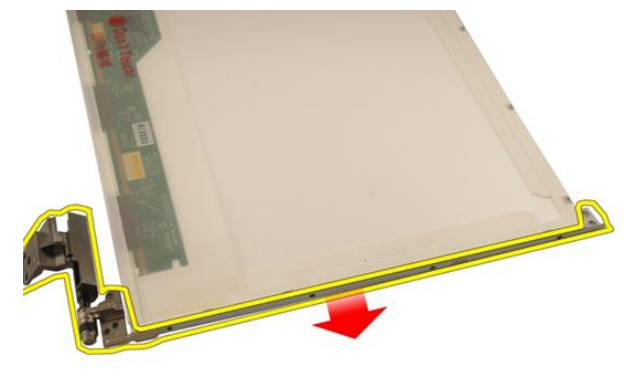

13. Scoateți suportul afișajului din stânga.

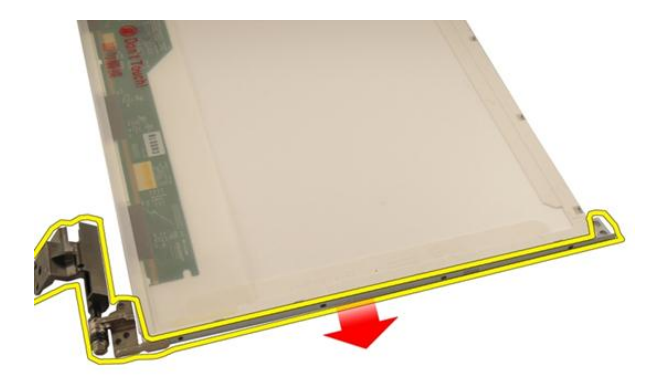

14. Scoateți șuruburile care fixează suportul afișajului din dreapta.

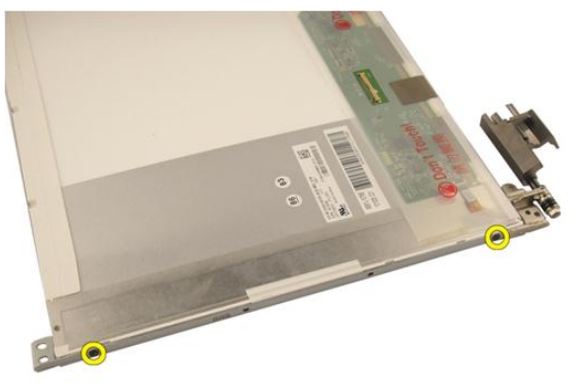

**15.** Scoateți suportul afișajului din dreapta.
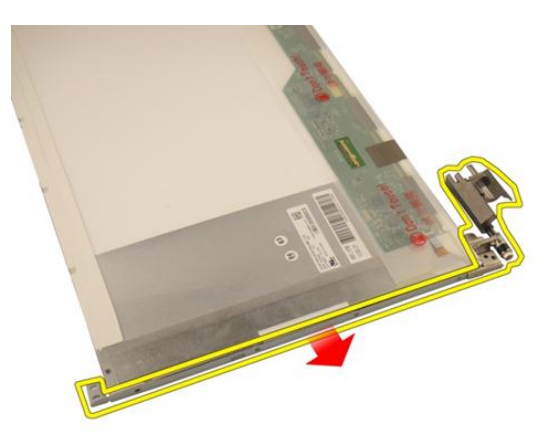

## Instalarea suporturilor și a balamalelor afișajului

- 1. Remontați șuruburile pentru a fixa suporturile afișajului din stânga și din dreapta.
- 2. Instalați panoul afiș ajului.
- 3. Instalați cadrul afiș ajului.
- 4. Instalați ansamblul afiş ajului.
- 5. Instalați placa WLAN.
- 6. Instalați *capacul cu balamale*.
- 7. Instalați zona de sprijin pentru mâini.
- 8. Instalați *unitatea optică*.
- 9. Instalați *uş a memoriei*.
- 10. Instalați tastatura.
- 11. Instalați bateria.
- **12.** Urmați procedurile din secțiunea *După efectuarea lucrărilor în interiorul computerului.*

## Camera

### Scoaterea modulului camerei

- 1. Urmați procedurile din *Înainte de a efectua lucrări în interiorul computerului.*
- 2. Scoateți bateria.
- 3. Scoateți cardul dummy de stocare.
- 4. Scoateți cardul ExpressCard.
- 5. Scoateți tastatura.
- 6. Scoateți ușa memoriei.
- 7. Scoateți *unitatea optică*.
- 8. Scoateți zona de sprijin pentru mâini.
- 9. Scoateți capacul cu balamale.
- 10. Scoateți placa WLAN.
- 11. Scoateți ansamblul afiș ajului.
- 12. Scoateți cadrul afiș ajului.
- 13. Scoateți panoul afiș ajului.
- 14. Ridicați modulul camerei din capacul afișajului.

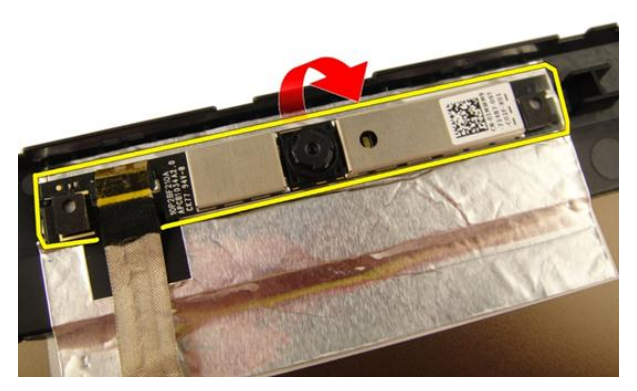

15. Scoateți banda de pe modulul camerei.

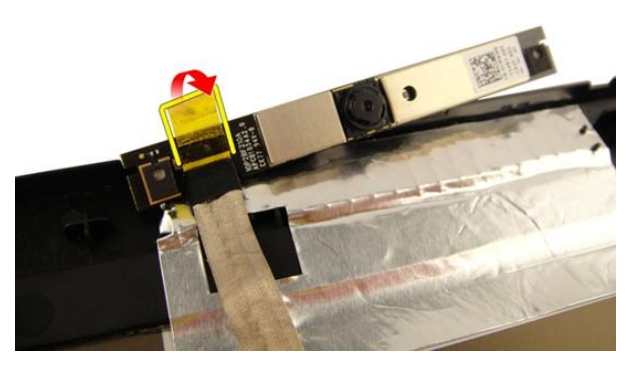

16. Deconectați cablul camerei și scoateți modulul camerei.

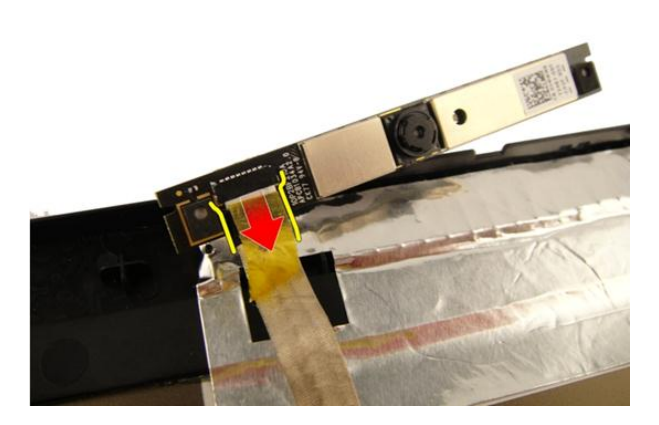

#### Instalarea modulului camerei

- 1. Conectați cablul camerei și modulul camerei.
- 2. Ataşaţi banda la modulul camerei.
- 3. Instalați panoul afiș ajului.
- 4. Instalați cadrul afiș ajului.
- 5. Instalați ansamblul afiș ajului.
- 6. Instalați *placa WLAN*.
- 7. Instalați *capacul cu balamale*.
- 8. Instalați zona de sprijin pentru mâini.
- 9. Instalați *unitatea optică*.
- 10. Instalați *uș a memoriei*.
- 11. Instalați tastatura.
- 12. Instalați cardul ExpressCard.
- 13. Instalați cardul dummy de stocare.
- 14. Instalați bateria.
- **15.** Urmați procedurile din secțiunea *După efectuarea lucrărilor în interiorul computerului.*

# Cablul camerei

### Scoaterea cablului camerei

- 1. Urmați procedurile din *Înainte de a efectua lucrări în interiorul computerului.*
- 2. Scoateți bateria.
- 3. Scoateți cardul dummy de stocare.
- 4. Scoateți cardul ExpressCard.
- 5. Scoateți tastatura.
- 6. Scoateți ușa memoriei.
- 7. Scoateți *unitatea optică*.
- 8. Scoateți zona de sprijin pentru mâini.
- 9. Scoateți capacul cu balamale.
- 10. Scoateți placa WLAN.
- 11. Scoateți ansamblul afiş ajului.
- 12. Scoateți cadrul afiș ajului.
- 13. Scoateți panoul afiș ajului.
- 14. Scoateți modulul camerei.
- 15. Scoateți banda care fixează modulul camerei.

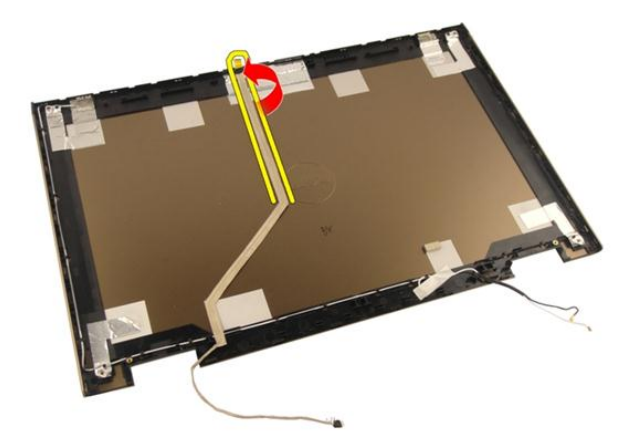

16. Scoateți modulul camerei din capacul afișajului.

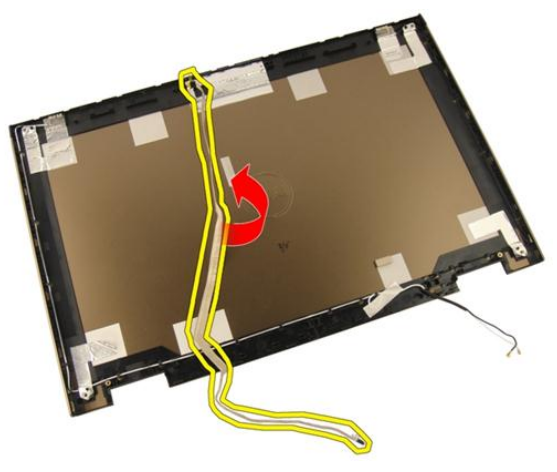

#### Instalarea cablului camerei

- 1. Instalați cablul camerei.
- 2. Ataşaţi banda care fixează cablul camerei.
- 3. Instalați modulul camerei.
- 4. Instalați panoul afiş ajului.
- 5. Instalați cadrul afiş ajului.
- 6. Instalați ansamblul afiş ajului.
- 7. Instalați *placa WLAN*.

- 8. Instalați *capacul cu balamale*.
- 9. Instalați zona de sprijin pentru mâini.
- **10.** Instalați *unitatea optică*.
- 11. Instalați *uș a memoriei*.
- 12. Instalați *tastatura*.
- **13.** Instalați *cardul ExpressCard*.
- 14. Instalați *cardul dummy de stocare*.
- 15. Instalați *bateria*.
- **16.** Urmați procedurile din secțiunea *După efectuarea lucrărilor în interiorul computerului.*

# Ventilator sistem

### Scoaterea ventilatorului sistemului

- 1. Urmați procedurile din Înainte de a efectua lucrări în interiorul computerului.
- 2. Scoateți bateria.
- 3. Scoateți tastatura.
- 4. Scoateți ușa memoriei.
- 5. Scoateți *unitatea optică*.
- 6. Scoateți zona de sprijin pentru mâini.
- 7. Deconectați cablul ventilatorului de la placa de sistem.

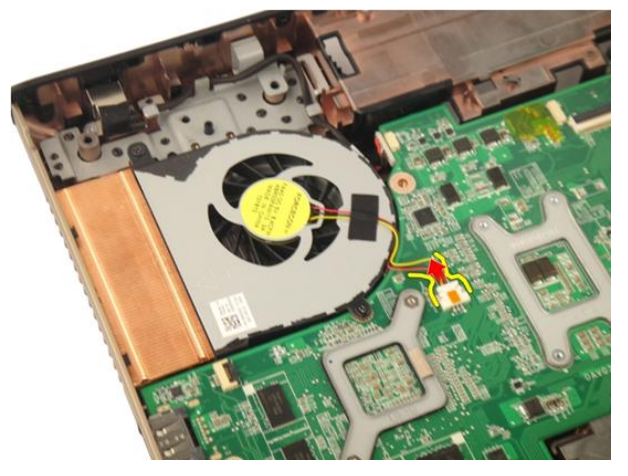

8. Scoateți șuruburile care fixează modulul ventilatorului sistemului.

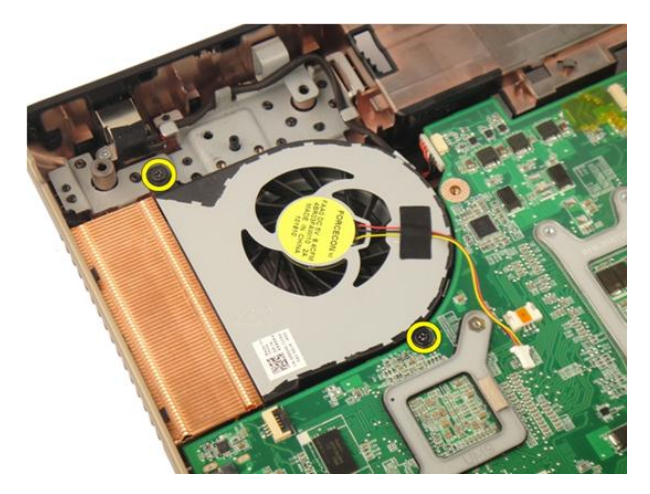

9. Scoateți ventilatorul sistemului din modulul bazei inferioare.

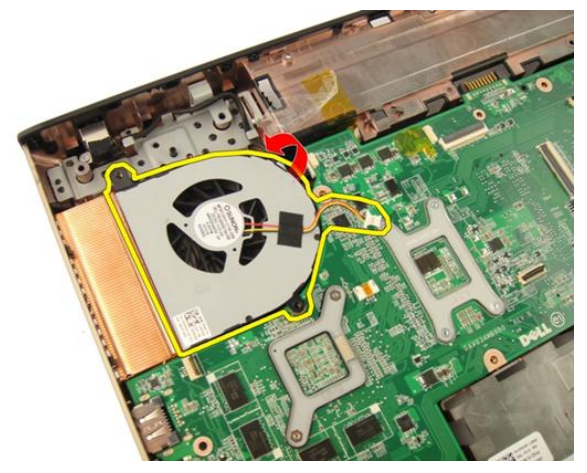

### Instalarea ventilatorului sistemului

- 1. Strângeți șuruburile care fixează modulul ventilatorului sistemului pe baza computerului.
- 2. Conectați cablul ventilatorului sistemului la placa de sistem.
- 3. Instalați zona de sprijin pentru mâini.
- 4. Instalați *unitatea optică*.
- 5. Instalați *uș a memoriei*.
- 6. Instalați tastatura.

- 7. Instalați *bateria*.
- 8. Urmați procedurile din secțiunea *După efectuarea lucrărilor în interiorul computerului.*

# Cablul ExpressCard

## Scoaterea cablului ExpressCard

- 1. Urmați procedurile din Înainte de a efectua lucrări în interiorul computerului.
- 2. Scoateți bateria.
- 3. Scoateți tastatura.
- 4. Scoateți ușa memoriei.
- 5. Scoateți *unitatea optică*.
- 6. Scoateți zona de sprijin pentru mâini.
- 7. Eliberați dispozitivul de blocare de pe conectorul plăcii de sistem și apoi deconectați cablul plăcii ExpressCard.

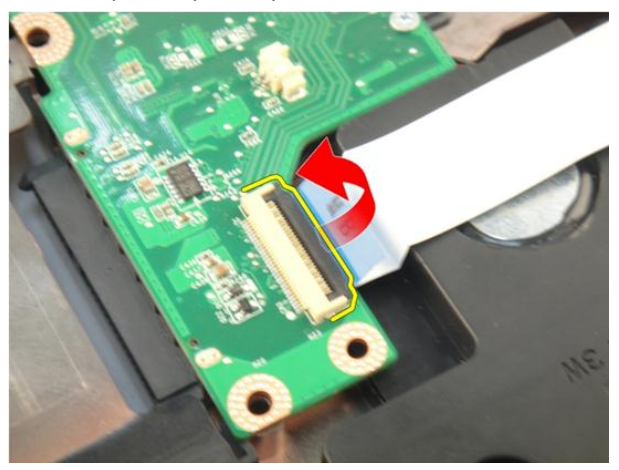

8. Eliberați dispozitivul de blocare de pe conectorul plăcii ExpressCard și apoi deconectați cablul ExpressCard.

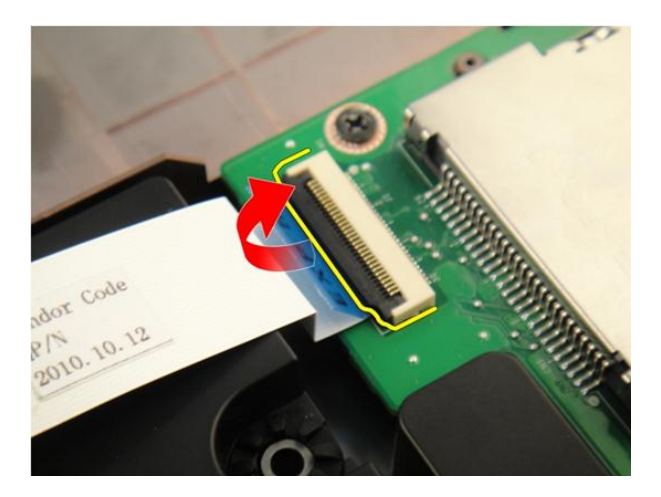

### Instalarea cablului ExpressCard

- 1. Strângeți dispozitivul de blocare de pe conectorul plăcii ExpressCard și apoi conectați cablul ExpressCard.
- Strângeți dispozitivul de blocare de pe conectorul plăcii de sistem şi apoi conectați cablul plăcii ExpressCard.
- 3. Instalați zona de sprijin pentru mâini.
- 4. Instalați *unitatea optică*.
- 5. Instalați ușa memoriei.
- 6. Instalați tastatura.
- 7. Instalați bateria.
- 8. Urmați procedurile din secțiunea *După efectuarea lucrărilor în interiorul computerului.*

# Placa ExpressCard

## Scoaterea plăcii ExpressCard

- 1. Urmați procedurile din Înainte de a efectua lucrări în interiorul computerului.
- 2. Scoateți bateria.
- 3. Scoateți tastatura.
- 4. Scoateți ușa memoriei.
- 5. Scoateți *unitatea optică*.
- 6. Scoateți zona de sprijin pentru mâini.
- 7. Scoateți cablul ExpressCard.
- 8. Scoateți șuruburile care fixează placa ExpressCard.

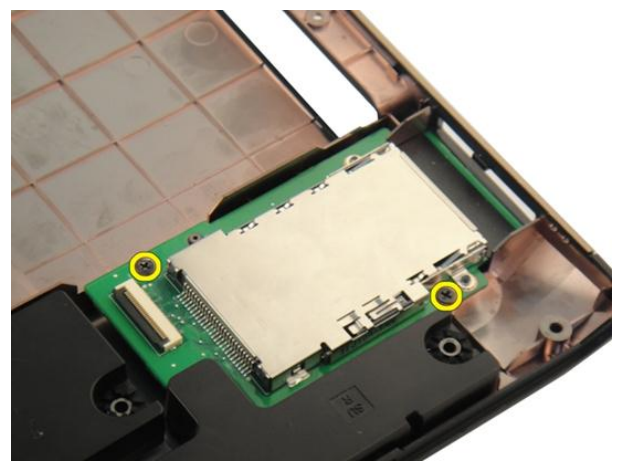

9. Scoateți placa ExpressCard.

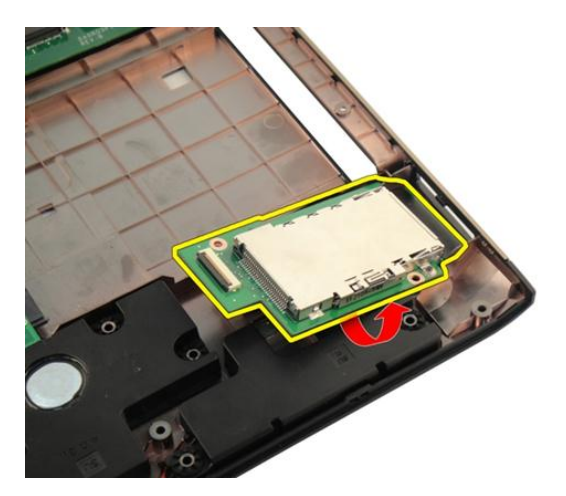

## Instalarea plăcii ExpressCard

- 1. Instalați șuruburile care fixează placa ExpressCard pe computer.
- 2. Instalați cablul ExpressCard.
- 3. Instalați zona de sprijin pentru mâini.
- 4. Instalați *unitatea optică*.
- 5. Instalați *uş a memoriei*.
- 6. Instalați tastatura.
- 7. Instalați bateria.
- 8. Urmați procedurile din secțiunea *După efectuarea lucrărilor în interiorul computerului.*

# Placa cu LED-uri

## Scoaterea plăcii cu LED-uri

- 1. Urmați procedurile din Înainte de a efectua lucrări în interiorul computerului.
- 2. Scoateți bateria.
- 3. Scoateți tastatura.
- 4. Scoateți ușa memoriei.
- 5. Scoateți *unitatea optică*.
- 6. Scoateți zona de sprijin pentru mâini.
- 7. Eliberați dispozitivul de blocare de pe conectorul plăcii de sistem și apoi deconectați cablul plăcii cu LED-uri.

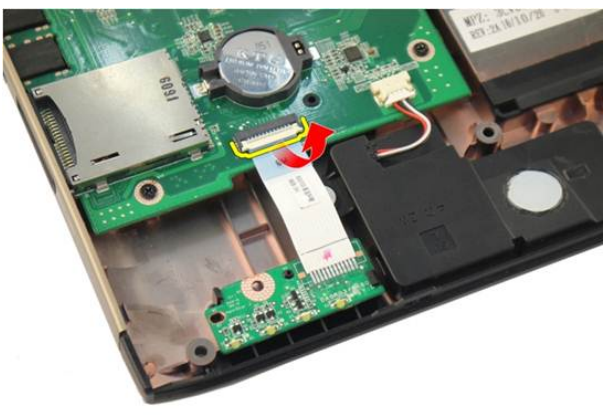

8. Scoateți placa cu LED-uri din carcasă.

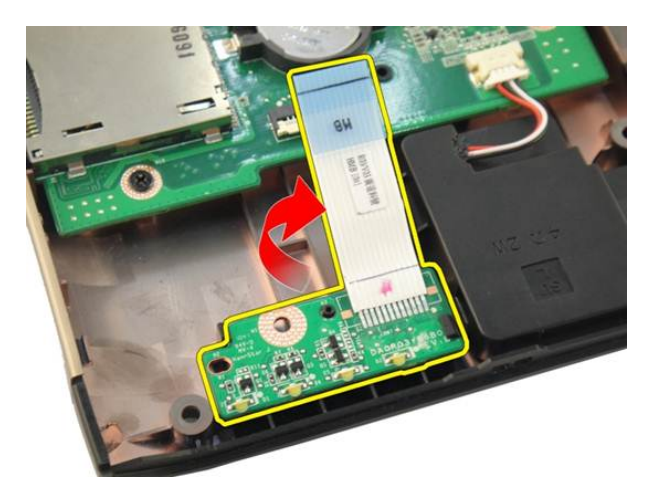

## Instalarea plăcii cu LED-uri

- 1. Aliniați placa cu LED-uri cu carcasa.
- 2. Conectați cablul plăcii cu LED-uri la conectorul plăcii de sistem.
- 3. Instalați zona de sprijin pentru mâini.
- 4. Instalați *unitatea optică*.
- 5. Instalați *uș a memoriei*.
- 6. Instalați tastatura.
- 7. Instalați bateria.
- 8. Urmați procedurile din secțiunea *După efectuarea lucrărilor în interiorul computerului.*

# Placa de sistem

### Scoaterea plăcii de sistem

- 1. Urmați procedurile din *Înainte de a efectua lucrări în interiorul computerului.*
- 2. Scoateți bateria.
- 3. Scoateți cardul dummy de stocare.
- 4. Scoateți cardul ExpressCard.
- 5. Scoateți tastatura.
- 6. Scoateți ușa memoriei.
- 7. Scoateți *unitatea optică*.
- 8. Scoateți zona de sprijin pentru mâini.
- 9. Scoateți capacul cu balamale.
- 10. Scoateți placa WLAN.
- 11. Scoateți ansamblul afiș ajului.
- 12. Scoateți ventilatorul sistemului.
- 13. Scoateți *cablul ExpressCard*.
- 14. Deconectați cablul de intrare c.c. de la placa de sistem.

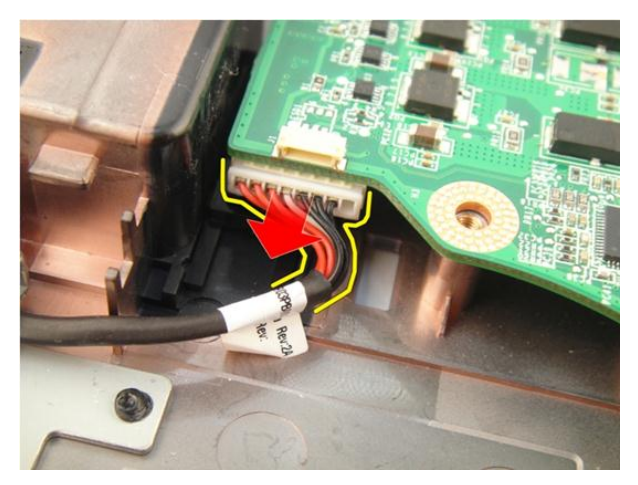

15. Deconectați cablul boxelor de la placa de sistem.

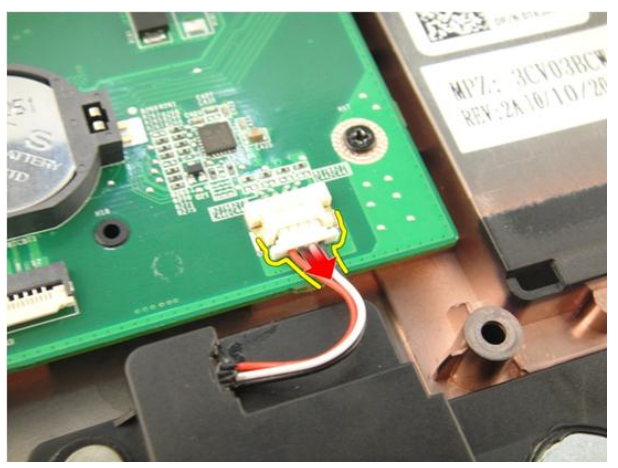

16. Deconectați cablul subwooferului de la placa de sistem.

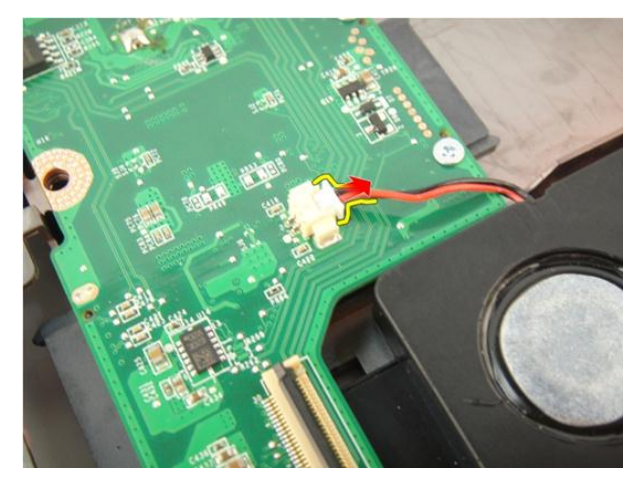

17. Scoateți șuruburile care fixează placa de sistem.

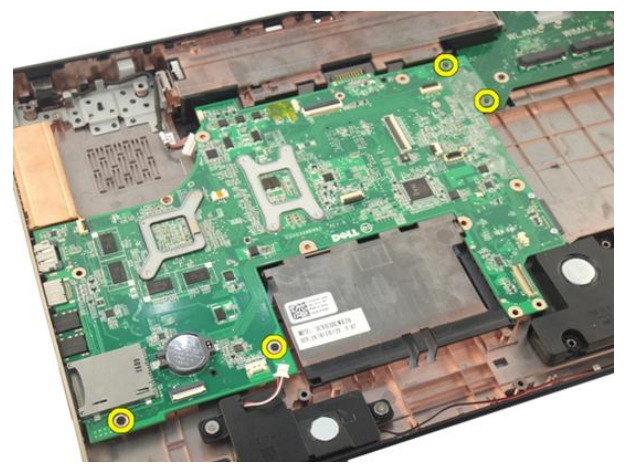

18. Deconectați conectorul plăcii de sistem de la panoul de intrare/ieșire (I/O).

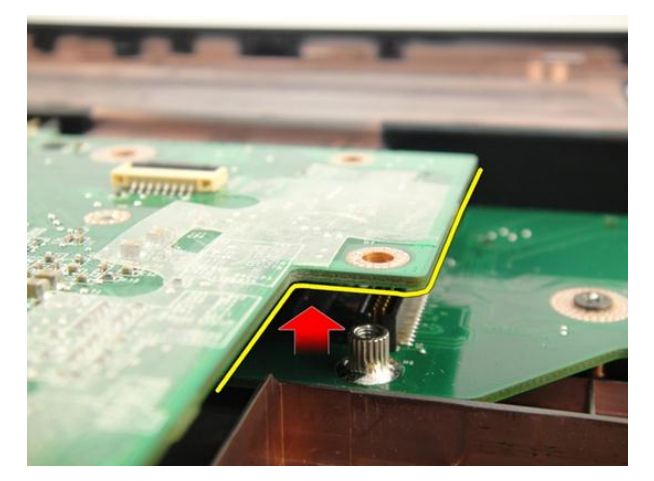

19. Ridicați și scoateți placa de sistem din carcasă.

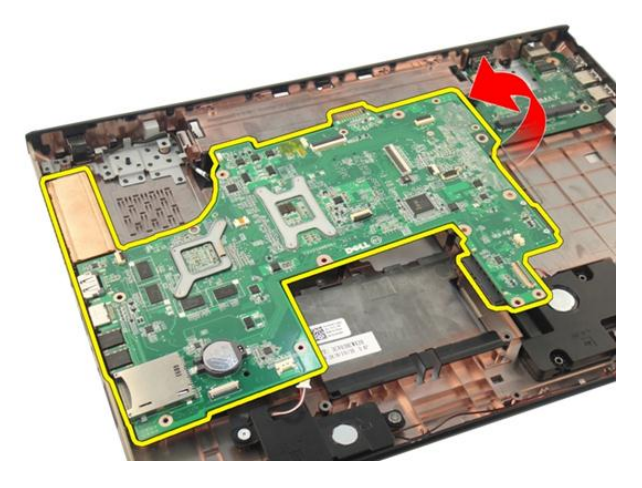

### Instalarea plăcii de sistem

- 1. Instalați toate cablurile la placa de sistem.
- 2. Instalați șuruburile care fixează placa de sistem pe baza computerului.
- 3. Remontați cablul boxelor și cablurile subwooferului.
- 4. Instalați cablul ExpressCard.
- 5. Instalați ventilatorul sistemului.
- 6. Instalați ansamblul afiş ajului.
- 7. Instalați *placa WLAN*.

- 8. Instalați *capacul cu balamale*.
- 9. Instalați zona de sprijin pentru mâini.
- **10.** Instalați *unitatea optică*.
- 11. Instalați *uș a memoriei*.
- 12. Instalați *tastatura*.
- **13.** Instalați *cardul ExpressCard*.
- 14. Instalați *cardul dummy de stocare*.
- 15. Instalați *bateria*.
- **16.** Urmați procedurile din secțiunea *După efectuarea lucrărilor în interiorul computerului.*

# Radiatorul

## Scoaterea radiatorului

- 1. Urmați procedurile din *Înainte de a efectua lucrări în interiorul computerului.*
- 2. Scoateți bateria.
- 3. Scoateți cardul dummy de stocare.
- 4. Scoateți cardul ExpressCard.
- 5. Scoateți tastatura.
- 6. Scoateți ușa memoriei.
- 7. Scoateți *unitatea optică*.
- 8. Scoateți zona de sprijin pentru mâini.
- 9. Scoateți capacul cu balamale.
- 10. Scoateți placa WLAN.
- 11. Scoateți ansamblul afiş ajului.
- 12. Scoateți ventilatorul sistemului.
- 13. Scoateți cablul ExpressCard.
- 14. Scoateți placa de sistem.
- 15. Scoateți șuruburile respectând secvența afișată în imagine.

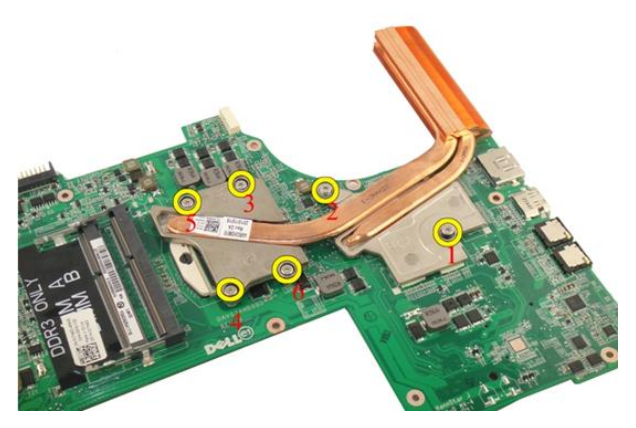

16. Ridicați radiatorul și scoateți-l din placa de sistem.

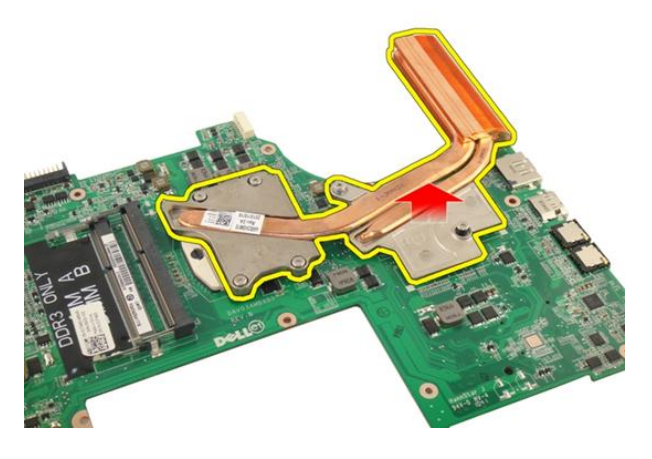

### Instalarea radiatorului

- 1. Instalați șuruburile care fixează radiatorul pe placa de sistem.
- 2. Instalați *placa de sistem*.
- 3. Instalați cablul ExpressCard.
- 4. Instalați ventilatorul sistemului.
- 5. Instalați ansamblul afiș ajului.
- 6. Instalați placa WLAN.
- 7. Instalați *capacul cu balamale*.

- 8. Instalați zona de sprijin pentru mâini.
- 9. Instalați *unitatea optică*.
- 10. Instalați *uș a memoriei*.
- 11. Instalați *tastatura*.
- 12. Instalați *cardul ExpressCard*.
- **13.** Instalați *cardul dummy de stocare*.
- 14. Instalați bateria.
- **15.** Urmați procedurile din secțiunea *După efectuarea lucrărilor în interiorul computerului.*

# Radiatorul hubului PCH

## Scoaterea radiatorului hubului PCH

- 1. Urmați procedurile din *Înainte de a efectua lucrări în interiorul computerului*.
- 2. Scoateți bateria.
- 3. Scoateți cardul dummy de stocare.
- 4. Scoateți cardul ExpressCard.
- 5. Scoateți tastatura.
- 6. Scoateți ușa memoriei.
- 7. Scoateți *unitatea optică*.
- 8. Scoateți zona de sprijin pentru mâini.
- 9. Scoateți capacul cu balamale.
- 10. Scoateți placa WLAN.
- 11. Scoateți ansamblul afiş ajului.
- 12. Scoateți ventilatorul sistemului.
- 13. Scoateți cablul ExpressCard.
- 14. Scoateți placa de sistem.
- 15. Slăbiți șuruburile care fixează radiatorul.

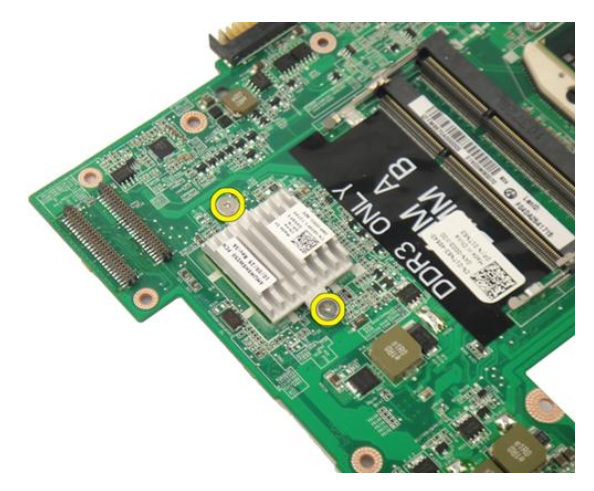

16. Ridicați radiatorul și scoateți-l din placa de sistem.

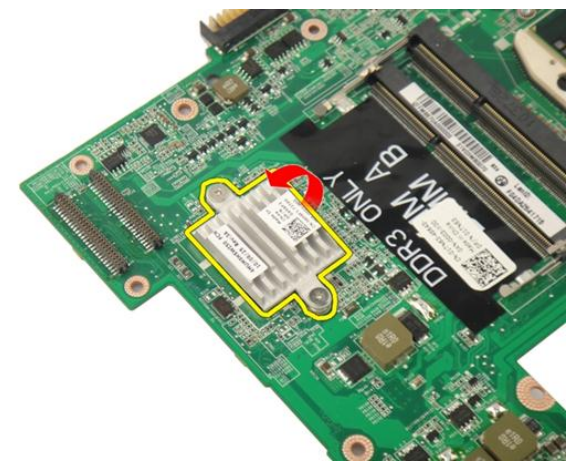

## Instalarea radiatorului hubului PCH

- 1. Strângeți șuruburile care fixează radiatorul hubului PCH.
- 2. Instalați radiatorul.
- 3. Instalați *placa de sistem*.
- 4. Instalați placa cu LED-uri.
- 5. Instalați cablul ExpressCard.
- 6. Instalați ventilatorul sistemului.
- 7. Instalați ansamblul afiş ajului.

- 8. Instalați *placa WLAN*.
- 9. Instalați *capacul cu balamale*.
- 10. Instalați zona de sprijin pentru mâini.
- **11.** Instalați *unitatea optică*.
- 12. Instalați *uș a memoriei*.
- 13. Instalați *tastatura*.
- 14. Instalați cardul ExpressCard.
- **15.** Instalați *cardul dummy de stocare*.
- 16. Instalați bateria.
- 17. Urmați procedurile din secțiunea *După efectuarea lucrărilor în interiorul computerului.*

## Procesorul

#### Scoaterea procesorului

- 1. Urmați procedurile din *Înainte de a efectua lucrări în interiorul computerului*.
- 2. Scoateți bateria.
- 3. Scoateți cardul dummy de stocare.
- 4. Scoateți cardul ExpressCard.
- 5. Scoateți tastatura.
- 6. Scoateți uș a memoriei.
- 7. Scoateți unitatea optică.
- 8. Scoateți zona de sprijin pentru mâini.
- 9. Scoateți capacul cu balamale.
- 10. Scoateți placa WLAN.
- 11. Scoateți ansamblul afiş ajului.
- 12. Scoateți ventilatorul sistemului.
- 13. Scoateți cablul ExpressCard.
- 14. Scoateți placa de sistem.
- 15. Scoateți radiatorul.
- 16. Rotiți șurubul cu camă al procesorului în sens contrar acelor de ceasornic.

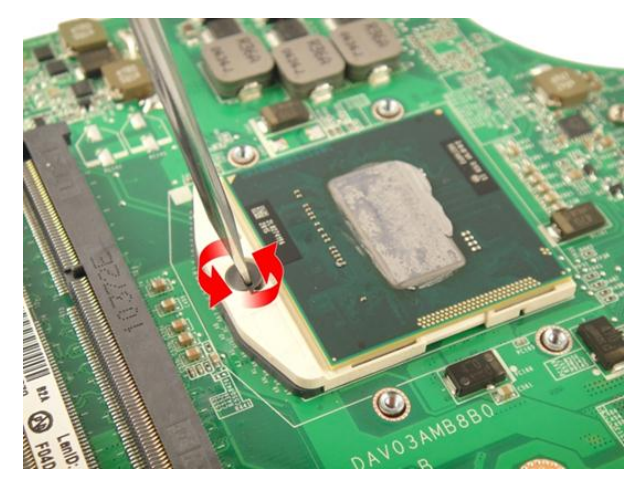

17. Ridicați procesorul vertical din soclu și puneți-l într-un ambalaj antistatic.

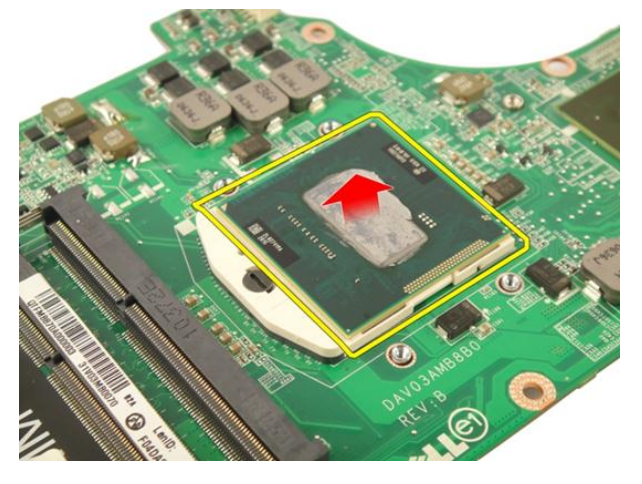

### Instalarea procesorului

- 1. Introduceți procesorul în soclul său. Asigurați-vă că procesorul este așezat corect.
- 2. Strângeți șurubul cu camă al procesorului în sensul acelor de ceasornic.
- 3. Instalați radiatorul.
- 4. Instalați *placa de sistem*.
- 5. Instalați cablul ExpressCard.
- 6. Instalați ventilatorul sistemului.
- 7. Instalați ansamblul afiş ajului.
- 8. Instalați *placa WLAN*.
- 9. Instalați *capacul cu balamale*.
- 10. Instalați zona de sprijin pentru mâini.
- **11.** Instalați *unitatea optică*.
- 12. Instalați *uș a memoriei*.
- 13. Instalați *tastatura*.
- 14. Instalați cardul ExpressCard.
- **15.** Instalați *cardul dummy de stocare*.
- 16. Instalați bateria.
- **17.** Urmați procedurile din secțiunea *După efectuarea lucrărilor în interiorul computerului.*

# Bateria rotundă

# Scoaterea bateriei rotunde

- 1. Urmați procedurile din Înainte de a efectua lucrări în interiorul computerului.
- 2. Scoateți bateria.
- 3. Scoateți cardul dummy de stocare.
- 4. Scoateți cardul ExpressCard.
- 5. Scoateți tastatura.
- 6. Scoateți ușa memoriei.
- 7. Scoateți *unitatea optică*.
- 8. Scoateți zona de sprijin pentru mâini.
- 9. Scoateți capacul cu balamale.
- 10. Scoateți placa WLAN.
- 11. Scoateți ansamblul afiș ajului.
- 12. Scoateți ventilatorul sistemului.
- 13. Scoateți cablul ExpressCard.
- 14. Scoateți *placa de sistem*.
- 15. Utilizați un dispozitiv de scoatere a bateriei rotunde pentru a o elibera.

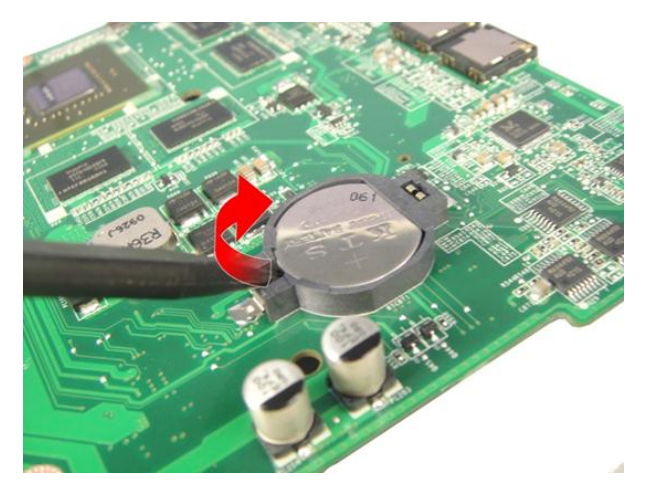

16. Scoateți bateria rotundă din soclu.

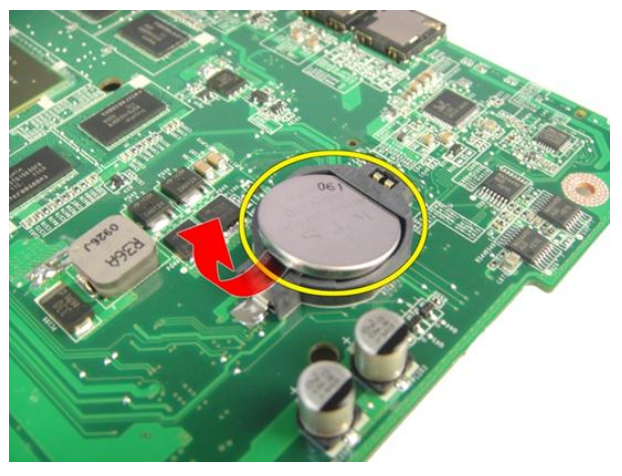

## Instalarea bateriei rotunde

- 1. Introduceți bateria rotundă în slot.
- 2. Instalați *placa de sistem*.
- 3. Instalați cablul ExpressCard.
- 4. Instalați ventilatorul sistemului.
- 5. Instalați ansamblul afiș ajului.
- 6. Instalați *placa WLAN*.
- 7. Instalați *capacul cu balamale*.

- 8. Instalați zona de sprijin pentru mâini.
- 9. Instalați *unitatea optică*.
- 10. Instalați *ușa memoriei*.
- 11. Instalați *tastatura*.
- 12. Instalați *cardul ExpressCard*.
- **13.** Instalați *cardul dummy de stocare*.
- 14. Instalați bateria.
- **15.** Urmați procedurile din secțiunea *După efectuarea lucrărilor în interiorul computerului.*

# Portul de intrare c.c.

# Scoaterea portului de intrare c.c.

- 1. Urmați procedurile din *Înainte de a efectua lucrări în interiorul computerului.*
- 2. Scoateți bateria.
- 3. Scoateți tastatura.
- 4. Scoateți *ușa memoriei*.
- 5. Scoateți *unitatea optică*.
- 6. Scoateți zona de sprijin pentru mâini.
- 7. Scoateți capacul cu balamale.
- 8. Scoateți placa WLAN.
- 9. Scoateți ansamblul afiş ajului.
- 10. Eliberați cablul de intrare c.c. din canal.

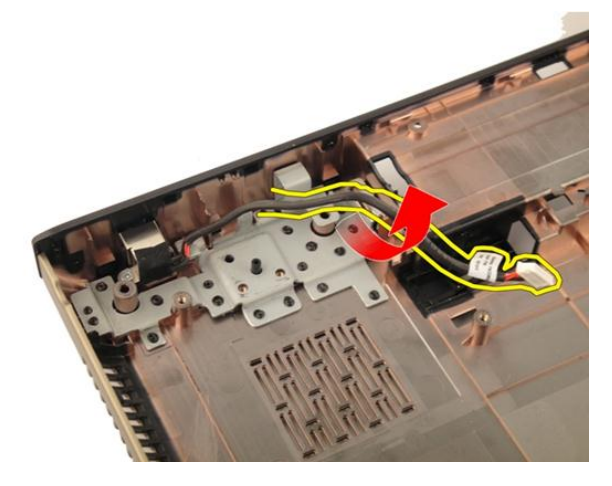

11. Scoateți șurubul care fixează portul de intrare c.c.

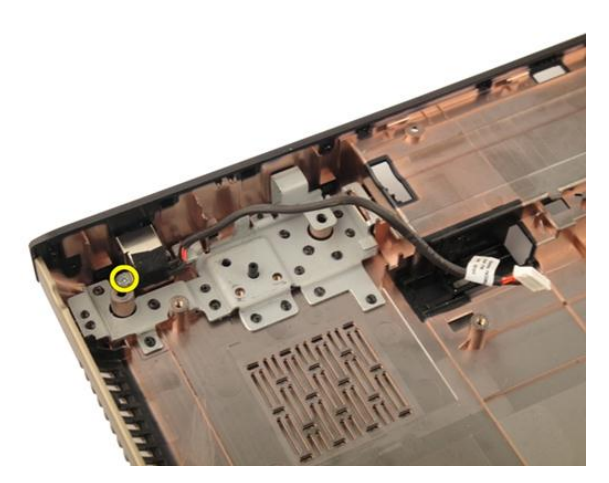

12. Scoateți portul de intrare c.c. din baza inferioară.

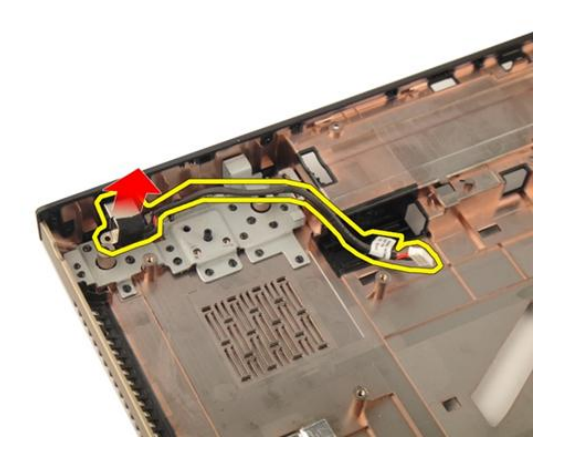

## Instalarea portului de intrare c.c.

- 1. Strângeți șuruburile pentru a fixa portul de intrare c.c.
- 2. Instalați ansamblul afiş ajului.
- 3. Instalați placa WLAN.
- 4. Instalați capacul cu balamale.
- 5. Instalați zona de sprijin pentru mâini.
- 6. Instalați *unitatea optică*.
- 7. Instalați *uş a memoriei*.

- 8. Instalați *tastatura*.
- 9. Instalați *bateria*.
- **10.** Urmați procedurile din secțiunea *După efectuarea lucrărilor în interiorul computerului.*

# Placă Intrare/leșire

# Scoaterea panoului de intrare/ieşire (I/O)

- 1. Urmați procedurile din *Înainte de a efectua lucrări în interiorul computerului*.
- 2. Scoateți bateria.
- 3. Scoateți cardul dummy de stocare.
- 4. Scoateți cardul ExpressCard.
- 5. Scoateți tastatura.
- 6. Scoateți ușa memoriei.
- 7. Scoateți *unitatea optică*.
- 8. Scoateți zona de sprijin pentru mâini.
- 9. Scoateți capacul cu balamale.
- 10. Scoateți placa WLAN.
- 11. Scoateți ansamblul afiş ajului.
- 12. Scoateți ventilatorul sistemului.
- 13. Scoateți cablul ExpressCard.
- 14. Scoateți placa cu LED-uri.
- 15. Scoateți placa de sistem.
- 16. Scoateți șuruburile care fixează panoul I/O.

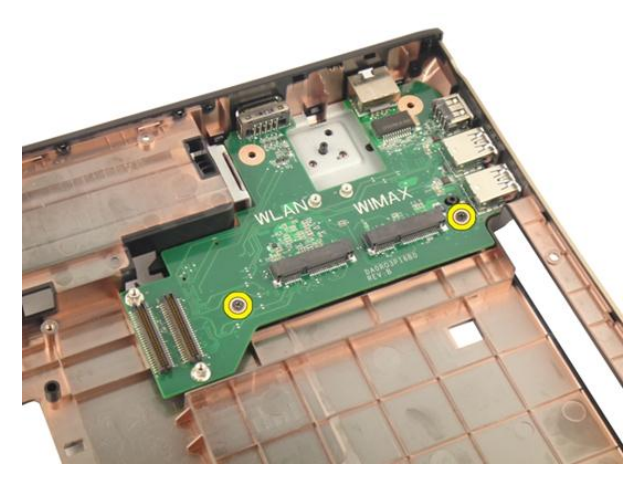

17. Scoateți panoul I/O din baza inferioară.

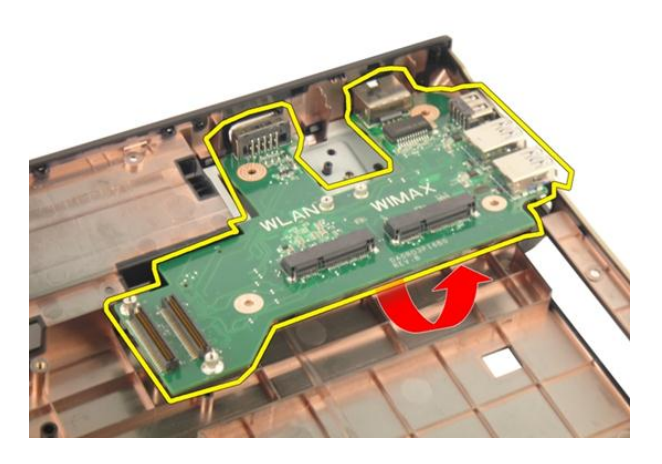

# Instalarea panoului de intrare/ieşire (I/O)

- 1. Strângeți șuruburile care fixează panoul I/O.
- 2. Instalați *placa de sistem*.
- 3. Instalați cablul ExpressCard.
- 4. Instalați ventilatorul sistemului.
- 5. Instalați ansamblul afiș ajului.
- 6. Instalați placa WLAN.
- 7. Instalați *capacul cu balamale*.

- 8. Instalați zona de sprijin pentru mâini.
- 9. Instalați *unitatea optică*.
- 10. Instalați *ușa memoriei*.
- 11. Instalați *tastatura*.
- 12. Instalați *cardul ExpressCard*.
- 13. Instalați *cardul dummy de stocare*.
- 14. Instalați bateria.
- **15.** Urmați procedurile din secțiunea *După efectuarea lucrărilor în interiorul computerului.*

# Subwooferul

## Scoaterea subwooferului

- 1. Urmați procedurile din *Înainte de a efectua lucrări în interiorul computerului.*
- 2. Scoateți bateria.
- 3. Scoateți cardul dummy de stocare.
- 4. Scoateți cardul ExpressCard.
- 5. Scoateți tastatura.
- 6. Scoateți ușa memoriei.
- 7. Scoateți *unitatea optică*.
- 8. Scoateți zona de sprijin pentru mâini.
- 9. Scoateți capacul cu balamale.
- 10. Scoateți placa WLAN.
- 11. Scoateți ansamblul afiş ajului.
- 12. Scoateți ventilatorul sistemului.
- 13. Scoateți cablul ExpressCard.
- 14. Scoateți placa cu LED-uri.
- 15. Scoateți placa de sistem.
- 16. Scoateți subwooferul din baza inferioară.

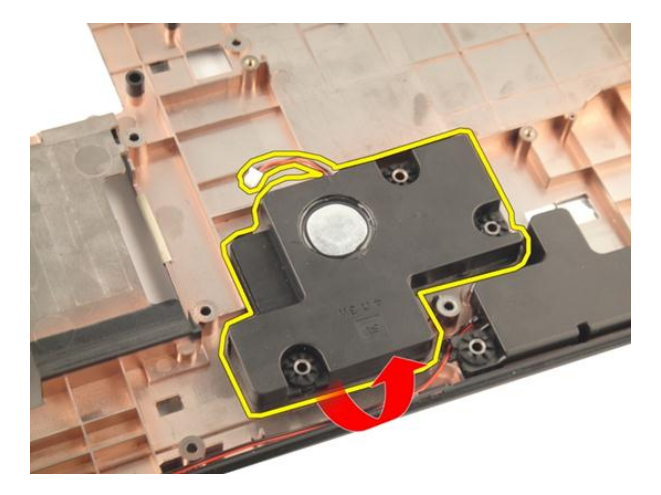

### Instalarea subwooferului

- 1. Instalați subwooferul.
- 2. Instalați *placa de sistem*.
- 3. Instalați placa cu LED-uri.
- 4. Instalați cablul ExpressCard.
- 5. Instalați ventilatorul sistemului.
- 6. Instalați ansamblul afiș ajului.
- 7. Instalați *placa WLAN*.
- 8. Instalați *capacul cu balamale*.
- 9. Instalați zona de sprijin pentru mâini.
- 10. Instalați *unitatea optică*.
- 11. Instalați *uș a memoriei*.
- 12. Instalați *tastatura*.
- 13. Instalați cardul ExpressCard.
- 14. Instalați *cardul dummy de stocare*.
- 15. Instalați bateria.
- **16.** Urmați procedurile din secțiunea *După efectuarea lucrărilor în interiorul computerului.*

# Boxă

## Scoaterea boxelor

- 1. Urmați procedurile din Înainte de a efectua lucrări în interiorul computerului.
- 2. Scoateți bateria.
- 3. Scoateți tastatura.
- 4. Scoateți ușa memoriei.
- 5. Scoateți *unitatea optică*.
- 6. Scoateți zona de sprijin pentru mâini.
- 7. Scoateți șuruburile care fixează modulul boxelor.

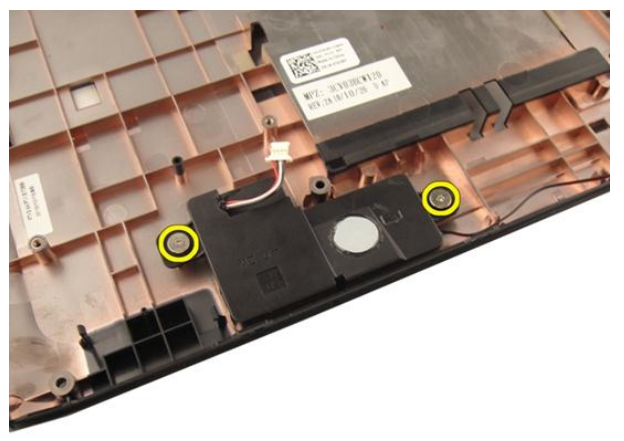

8. Ridicați boxa din stânga de pe baza inferioară.

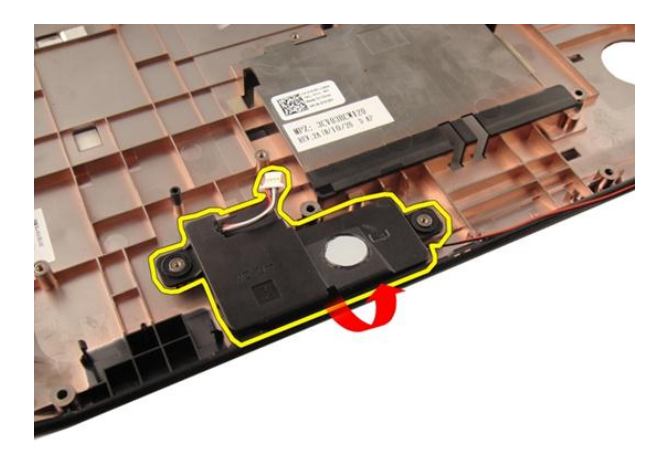

9. Eliberați cablul boxelor din canal.

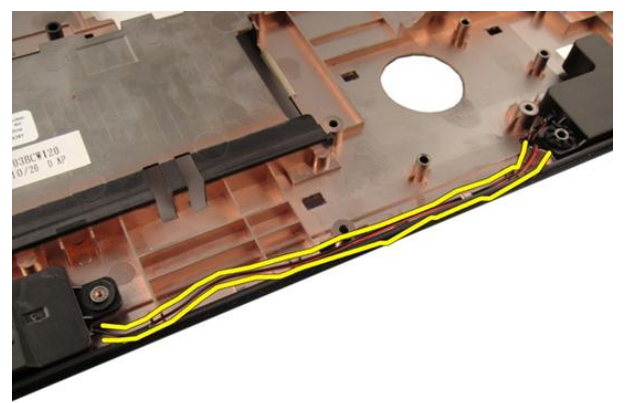

10. Ridicați boxa din dreapta și scoateți modulul boxelor.

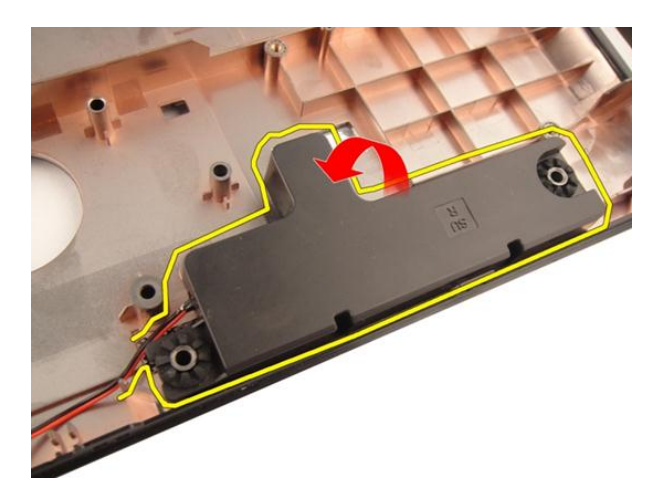

## Instalarea boxelor

- 1. Aliniați boxele din dreapta și din stânga cu baza inferioară.
- 2. Instalați șuruburile care fixează modulul boxelor.
- 3. Instalați zona de sprijin pentru mâini.
- 4. Instalați *unitatea optică*.
- 5. Instalați *uș a memoriei*.
- 6. Instalați *tastatura*.
- 7. Instalați bateria.
- 8. Urmați procedurile din secțiunea *După efectuarea lucrărilor în interiorul computerului.*

# Configurarea sistemului

# Prezentarea generală a configurării sistemului

Configurarea sistemului vă permite:

- să modificati informatiile de configurare a sistemului după ce adăugati, schimbati sau • scoateți orice componente hardware din computerul dvs.;
- să setați sau să modificați o opțiune selectabilă de către utilizator, cum ar fi parola de utilizator:
- să citiți valoarea curentă a memoriei sau să setați tipul de hard disk instalat.

Înainte de a utiliza meniul de configurare a sistemului, se recomandă să notați informațiile din ecranul de configurare a sistemului pentru referințe ulterioare.

AVERTIZARE: Dacă nu sunteți expert în utilizarea computerului, nu modificați setările acestui program. Anumite modificări pot duce la funcționarea incorectă a computerului.

# Accesarea configurării sistemului

- 1. Porniti (sau reporniti) computerul.
- 2. După afișarea siglei albastre DELL, trebuie să așteptați afișarea solicitării de a apăsa pe tasta F2.
- 3. Apăsati pe tasta <F2> imediat ce solicitarea de a apăsa pe tasta F2 este afisată pe ecran.

MOTIFICARE: Afișarea solicitării de a apăsa pe tasta F2 indică faptul că s-a inițializat tastatura. Această solicitare poate să apară foarte repede, de aceea trebuje să o urmăriți pe afisai și apoi să apăsați pe <F2>. Dacă apăsați pe <F2> înaințe de solicitare, tastarea se va pierde.

4. Dacă asteptați prea mult și apare deia sigla sistemului de operare, continuați să așteptați până când este afișat desktopul Microsoft Windows. Apoi opriți computerul și încercați din nou.

## Ecranele de configurare a sistemului

Menu (Meniu) – apare în partea superioară a ferestrei System Setup (Configurare sistem). Acest câmp oferă un meniu pentru a accesa opțiunile din System Setup (Configurare sistem). Apăsați pe tastele < săgeată la stânga > și < săgeată la dreapta > pentru a naviga. Atunci când o opțiune din Menu (Meniu) este evidențiată, ecranul Options List (Listă opțiuni) listează opțiunile care definesc componentele hardware instalate pe computer.

Options List (Listă opțiuni) – apare în partea stângă a ferestrei System Setup (Configurare sistem). Acest câmp prezintă caracteristicile care definesc configuratia computerului, inclusiv componentele hardware instalate, caracteristicile de computer și puteți modifica reducere a consumului de energie si de securitate. Defilați în sus și în jos în listă cu tastele săgeată în sus și săgeată în jos. Atunci când o opțiune este evidențiată, ecranul **Options** Field (Câmp opțiuni) afișează setările curente și disponibile ale opțiunii respective.

**Options Field (Câmp** 

opțiuni) — apare în partea dreaptă a ferestrei **Options** List (Listă opțiuni) și conține informații despre fiecare opțiune listată în ecranul Options List (Listă opțiuni). În acest câmp puteți vizualiza informații despre setările curente. Apăsati pe < Enter> pentru a modifica setările curente. Apăsati pe <ESC> pentru a reveni la ecranul Options List (Listă opțiuni).

Help (Ajutor) — apare în partea dreaptă a ferestrei System Setup (Configurare sistem) și conține informații de ajutor despre opțiunea selectată în ecranul Options List (Listă opțiuni).

NOTIFICARE: Nu toate setările listate în ecranul Options Field (Câmp opțiuni) pot fi modificate.

Key Functions (Functii taste) — apare sub ecranul Options Field (Câmp opțiuni) și listează tastele și funcțiile acestora în cadrul câmpului activ de configurare a sistemului.

Utilizați tastele următoare pentru a naviga prin ecranele de configurare a sistemului:

| Combinație de taste                                 | Acțiune                                                                                                    |
|-----------------------------------------------------|----------------------------------------------------------------------------------------------------|
| < F2 >                                              | Afișează informații despre orice element<br>selectat în meniul System Setup<br>(Configurare sistem).                                                    |
| < Esc >                                             | leșiți din vizualizarea curentă sau comutați<br>vizualizarea curentă la pagina <b>Exit (leșire)</b><br>din meniul System Setup (Configurare<br>sistem). |
| < Săgeată în sus > sau < Săgeată în jos >           | Selectați un element de afișat.                                                                                                    |
| < Săgeată la stânga > sau < Săgeată la<br>dreapta > | Selectați un meniu de afișat.                                                                                                    |
| — sau +                                             | Modificați valoarea existentă a<br>elementului.                                                                                                    |
| < Enter >                                           | Selectați submeniul sau executați o<br>comandă.                                                                                                    |
| < F9 >                                              | Încărcați setările implicite de configurare.                                                                                                    |
| < F10 >                                             | Salvați configurația curentă și ieșiți din<br>meniul System Setup (Configurare sistem).                                                                 |

# Opțiunile de configurare a sistemului

## Principal

| Informații despre sistem | Afișează numărul de model al<br>computerului.       |
|--------------------------|-----------------------------------------------------|
| Dată sistem              | Resetează data calendarului intern al computerului. |
| Oră sistem               | Resetează ora ceasului intern al computerului.      |
| Versiune BIOS            | Afișează versiunea sistemului BIOS.                 |
| Nume produs              | Afișează numele de produs și numărul de model.      |
| Etichetă de service      | Afișează eticheta de service a<br>computerului.     |

#### Etichetă activ

|                                     | (dacă este disponibilă).                                       |
|-------------------------------------|----------------------------------------------------------------|
| Informații despre procesor          |                                                                |
| Tip procesor                        | Afișează tipul procesorului.                                   |
| Viteză procesor                     | Afișează viteza procesorului.                                  |
| ID procesor                         | Afișează ID-ul procesorului.                                   |
| Dimensiune memorie cache de nivel 1 | Afișează dimensiunea memoriei cache de nivel 1 a procesorului. |
| Dimensiune memorie cache de nivel 2 | Afișează dimensiunea memoriei cache de nivel 2 a procesorului. |
| Dimensiune memorie cache de nivel 3 | Afișează dimensiunea memoriei cache de nivel 3 a procesorului  |
| Informații despre memorie           |                                                                |
| Memorie extinsă                     | Afișează memoria instalată pe computer.                        |
| Memorie de sistem                   | Afișează memoria integrată în computer.                        |
| Viteză memorie                      | Afișează viteza memoriei.                                      |
| Informații despre dispozitiv        |                                                                |
| Hard disk fix                       | Afișează numărul de model și capacitatea<br>hard diskului.     |
| Unitate optică SATA                 | Afișează numărul de model și capacitatea<br>unității optice.   |
| Dispozitiv eSATA                    | Afișează informații despre dispozitivul<br>eSATA instalat.     |
| Tip adaptor de c.a.                 | Afișează tipul adaptorului de c.a.                             |

Afișează eticheta de activ a computerului

de

de

de

### Complex

| Intel SpeedStep | Activați sau dezactivați<br>caracteristica Intel<br>SpeedStep.       | Setare implicită: Activat |
|-----------------|----------------------------------------------------------------------|---------------------------|
| Virtualizare    | Activați sau dezactivați<br>caracteristica de<br>virtualizare Intel. | Setare implicită: Activat |

| Placă de rețea integrată             | Activați sau dezactivați<br>alimentarea plăcii de rețea<br>integrate.                                                                                                    | Setare implicită: Activat                        |
|--------------------------------------|----------------------------------------------------------------------------------------------------|--------------------------------------------------|
| Emulare USB                          | Activați sau dezactivați<br>caracteristica de emulare<br>USB                                                                                                    | Setare implicită: Activat                        |
| USB Powershare                       | Permite computerului să<br>încarce dispozitive externe<br>utilizând energia stocată a<br>bateriei sistemului prin<br>portul USB PowerShare,<br>chiar și în timp ce<br>computerul este oprit. | Setare implicită: Activat                        |
| Asistență la reactivarea<br>prin USB | Permite dispozitivelor USB<br>să reactiveze computerul<br>din starea de veghe.<br>Această caracteristică este<br>activată numai atunci când<br>este conectat adaptorul de<br>c.a.            | Setare implicită: Dezactivat                     |
| Funcționare SATA                     | Modificați modul<br>controlerului SATA la ATA<br>sau AHCI.                                                                                                    | Setare implicită: AHCI                           |
| Avertismente pentru<br>adaptor       | Activează sau dezactivează<br>avertismentele adaptorului.                                                                                                    | Setare implicită: Activat                        |
| Comportament tastă<br>funcțională    | Specifică comportamentul<br>tastei funcționale <fn> .</fn>                                                                                                    | Setare implicită: Mai întâi<br>tasta funcțională |
| Comportament încărcător              | Specifică dacă bateria<br>computerului se va încărca<br>atunci când este conectată<br>la o sursă de alimentare de<br>c.a.                                                                    | Setare implicită: Activat                        |
| Diverse dispozitive                  | Aceste câmpuri vă permit<br>să activați și să dezactivați<br>diverse dispozitive<br>încorporate.                                                                                             |                                                  |

#### Securitate

| Setare etichetă de service  | Acest câmp afișează eticheta de service a<br>sistemului. Dacă eticheta de service nu<br>este deja setată, se poate utiliza acest<br>câmp pentru a o introduce.              |
|-----------------------------|----------------------------------------------------------------------------------------------------|
| Setare parolă supraveghetor | Vă permite să modificați sau să ștergeți<br>parola de administrator.                                                                                                    |
| Setare parolă hard disk     | Vă permite să setați o parolă pe hard diskul<br>intern al computerului (HDD).                                                                                               |
| Ocolire parolă              | Vă permite să ocoliți solicitarea parolei de<br>sistem și a parolei pentru hard diskul<br>intern la repornirea/reluarea funcționării<br>sistemului din starea de hibernare. |
| Computrace                  | Activați sau dezactivați caracteristica<br>Computrace pe computer.                                                                                                    |

#### Pornire sistem

| Ordinea priorității la pornirea sistemului | Specifică ordinea diverselor dispozitive de<br>pe care computerul pornește sistemul. |
|--------------------------------------------|--------------------------------------------------------------------------------------|
| Hard diskuri                               | Specificați hard diskul de pe care<br>computerul poate porni sistemul.               |
| Dispozitiv de stocare USB                  | Specificați dispozitivul de stocare USB de pe care computerul poate porni sistemul.  |
| Unități CD/DVD ROM                         | Specificați unitatea CD/DVD de pe care<br>computerul poate porni sistemul.           |
| eSATA                                      | Specificați dispozitivul eSATA de pe care<br>computerul poate porni sistemul.        |
| Rețea                                      | Specificați dispozitivul de rețea de pe care<br>computerul poate porni sistemul.     |

#### leşire

Această secțiune vă permite să salvați, să renunțați și să încărcați setările implicite înainte de a ieși din configurarea sistemului.

# Diagnosticare

# Indicatoarele luminoase de stare a dispozitivului

- Se aprinde când porniți computerul și clipește când computerul se află într-un mod de gestionare a alimentării.
- Ρ

뎹

- Se aprinde când computerul citește sau scrie date.
- Se aprinde continuu sau clipește pentru a indica starea de încărcare a bateriei.
- (1) Se aprinde când rețeaua wireless este activată.

## Indicatoarele luminoase de stare a bateriei

În cazul în care computerul este conectat la o priză electrică, indicatorul luminos al bateriei se comportă în felul următor:

- Lumină portocalie și lumină albă intermitente alternativ La laptop este atașat un adaptor de c.a. non-Dell neautentificat sau neacceptat.
- Lumină portocalie intermitentă alternativ cu lumină albă constantă Eroare temporară a bateriei cu prezența adaptorului de c.a.
- Lumină portocalie intermitentă constant Eroare fatală a bateriei cu prezența adaptorului de c.a.
- Lumină stinsă Baterie în modul de încărcare completă cu prezența adaptorului de c.a.
- Lumină albă aprinsă Baterie în modul de încărcare cu prezența adaptorului de c.a.

# Coduri sonore de diagnosticare

Următorul tabel afișează codurile sonore posibile care pot fi emise de computer când acesta nu reușește să finalizeze o testare automată la punerea sub tensiune.

| Semnal sonor | Cauză posibilă                                                                                                    | Pași pentru depanare                                                     |
|--------------|----------------------------------------------------------------------------------------------------|--------------------------------------------------------------------------|
| 1            | Suma de verificare pentru<br>BIOS ROM este în curs sau<br>nu a reușit.                                               | Eroare placă de sistem,<br>cuprinde eroare de BIOS<br>sau de memorie ROM |
| 2            | Nu s-a detectat memoria<br>RAM                                                                                       | Nu s-a detectat memoria                                                  |
| 3            | <ul> <li>Eroare chipset (chipset<br/>cu punte principală și<br/>secundară, eroare<br/>DMA/IMR/cronometru)</li> </ul> | Eroare placă de sistem                                                   |
|              | <ul> <li>Eroare test ceas pentru<br/>ora locală</li> </ul>                                                           |                                                                          |
|              | • Eroare la poarta A20                                                                                               |                                                                          |
|              | • Eroare chip I/O superior                                                                                           |                                                                          |
|              | Eroare test pentru<br>controlerul tastaturii                                                                         |                                                                          |
| 4            | Eroare citire/scriere<br>memorie RAM                                                                                 | Eroare de memorie                                                        |
| 5            | Eroare alimentare ceas în<br>timp real                                                                               | Eroare baterie CMOS                                                      |
| 6            | Eroare test BIOS video                                                                                               | Eroare placă video                                                       |
| 7            | Eroare procesor                                                                                                    | Eroare procesor                                                          |
| 8            | Afişaj                                                                                                    | Eroare afişaj                                                            |

# Specificații

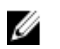

NOTIFICARE: Ofertele pot diferi în funcție de regiune. Specificațiile următoare sunt exclusiv cele a căror livrare împreună cu computerul este stipulată de lege. Pentru informații suplimentare despre configurația computerului dvs., faceți clic pe **Start** → **Ajutor și asistență** și selectați opțiunea de vizualizare a informațiilor despre computerul dvs.

#### Informații despre sistem

| Chipset:                   |                                                                                                    |
|----------------------------|----------------------------------------------------------------------------------------------------|
| Vostro 3350/3450/3550/3750 | Intel HM67                                                                                             |
| Vostro 3555                | AMD A70M                                                                                               |
| Procesor:                  |                                                                                                    |
| Vostro 3350/3450/3550/3750 | <ul> <li>Intel Core seria i3/i5</li> <li>Intel Core i7 (quad-core numai pentru Vostro 3750)</li> </ul> |
| Vostro 3555                | <ul><li>AMD dual-core</li><li>AMD quad-core</li></ul>                                                  |
| Memorie                    |                                                                                                    |
| Conector de memorie        | două sloturi SODIMM                                                                                    |
| Capacitate memorie         | 1, 2 și 4 GO                                                                                           |
| Tip memorie                | SDRAM DDR3 la 1.333 MHz                                                                                |
| Memorie minimă             | 2 GO                                                                                                   |
| Memorie maximă             | 8 GO                                                                                                   |
|                            | <b>NOTIFICARE:</b> Numai sistemele                                                                     |

de operare pe 64 de biți pot detecta capacitățile de memorie de peste 4 GO.

#### Video

| Tip placă video            | <ul><li>integrată pe placa de sistem</li><li>placă video separată</li></ul>    |  |
|----------------------------|--------------------------------------------------------------------------------|--|
| Controler și memorie video |                                                                                |  |
| UMA:                       |                                                                                |  |
| Vostro 3350/3450/3550/3    | 3750 Accelerator grafic media de înaltă<br>definiție Intel                     |  |
| Vostro 3555                | AMD seria Radeon HD — memorie<br>partajată de până la 256/512 MO               |  |
| Separată:                  |                                                                                |  |
| Vostro 3350                | GDDR5 AMD Radeon HD6490 - 512<br>MO                                            |  |
| Vostro 3450/3550           | AMD Radeon HD6630 - memorie<br>VRAM de 1 GO                                    |  |
| Vostro 3750                | NVIDIA GeForce GT 525M - 1 GO                                                  |  |
| Comunicații                |                                                                                |  |
| Adaptor de rețea           | LAN Ethernet 10/100/1000 Mbps                                                  |  |
| Wireless                   | rețea locală wireless (WLAN) și rețea de arie largă<br>wireless (WWAN) interne |  |
| Porturi și conectori       |                                                                                |  |
| Audio                      | un conector pentru microfon și un conector pentru                              |  |

|                                    | căști stereo/boxe externe                                                    |
|------------------------------------|------------------------------------------------------------------------------|
| Video                              |                                                                              |
| Vostro<br>3350/3450/3550/3555/3750 | un conector HDMI cu 19 pini și un conector VGA cu 15<br>pini                 |
| Adaptor de rețea                   | un conector RJ-45                                                            |
| USB                                |                                                                              |
| Vostro 3350                        | doi conectori compatibili USB 3.0 și un conector<br>compatibil eSATA/USB 2.0 |

| Porturi și conectori          |                                                                                                    |
|-------------------------------|----------------------------------------------------------------------------------------------------|
| Vostro 3450                   | doi conectori compatibili USB 3.0, un conector<br>compatibil USB 2.0 și un conector compatibil eSATA/<br>USB 2.0 |
| Vostro 3550                   | doi conectori compatibili USB 3.0, un conector<br>compatibil USB 2.0 și un conector compatibil eSATA/<br>USB 2.0 |
| Vostro 3555                   | trei conectori compatibili USB 3.0 și un conector<br>compatibil eSATA/USB 2.0                                    |
| Vostro 3750                   | doi conectori compatibili USB 3.0, un conector<br>compatibil USB 2.0 și un conector compatibil eSATA/<br>USB 2.0 |
| Cititor de carduri de memorie | un cititor de carduri de memorie 8-în-1                                                                          |
| cititor de amprente           | unul                                                                                                    |
| Tastatură                     |                                                                                                    |
| Număr de taste                |                                                                                                    |
| Vostro 3350/3450/3550/3555    | Statele Unite: 86 de taste, Marea Britanie: 87 de taste<br>Brazilia: 87 de taste și Japonia: 90 de taste         |
| Vostro 3750                   | Statele Unite ale Americii: 101 taste Marea Britanie:<br>102 taste Brazilia: 104 taste Japonia: 105 taste        |
| Dispunere                     | QWERTY/AZERTY/Kanji                                                                                              |
| Touchpad                      |                                                                                                    |
| Suprafață activă:             |                                                                                                    |
| Veetro 2250/2450/2550/2555    |                                                                                                    |

| Аха Х       | 80 mm    |
|-------------|----------|
| Аха Ү       | 40,70 mm |
| Vostro 3750 |          |
| Аха Х       | 95 mm    |
| Axa Y       | 52 mm    |

#### Afişaj

Vostro 3350

| Afişaj                             |                                                  |
|------------------------------------|--------------------------------------------------|
| Тір                                | afișaj cu diode emițătoare de lumină albă (WLED) |
| Dimensiune                         | înaltă definiție (HD) de 13,3 inchi              |
| Suprafață activă (X/Y)             | 293,42 x 164,97 mm                               |
| Dimensiuni:                        |                                                  |
| Înălțime                           | 189 mm (7,44 inchi)                              |
| Lățime                             | 314 mm (12,36 inchi)                             |
| Diagonală                          | 337,82 mm (13,30 inchi)                          |
| Rezoluție maximă                   | 1.366 x 768 pixeli la 263.000 de culori          |
| Luminozitate maximă                | 200 de niți                                      |
| Unghi de funcționare               | între 0 (închis) și 135 °                        |
| Rată de reîmprospătare             | 60 Hz                                            |
| Unghiuri de vizualizare<br>minime: |                                                  |
| Pe orizontală                      | +/- 40 °                                         |
| Pe verticală                       | +10 °/-30 °                                      |
| Distanță între puncte              | 0,2148 mm                                        |
| Vostro 3450                        |                                                  |
| Тір                                | afişaj WLED                                      |
| Dimensiune                         | HD de 14 inchi                                   |
| Suprafață activă (X/Y)             | 309,40 x 173,95 mm                               |
| Dimensiuni:                        |                                                  |
| Înălțime                           | 192,50 mm (7,58 inchi)                           |
| Lățime                             | 324 mm (12,76 inchi)                             |
| Diagonală                          | 355,60 mm (14 inchi)                             |
| Rezoluție maximă                   | 1.366 x 768 pixeli la 263.000 de culori          |
| Luminozitate maximă                | 200 de niți                                      |
| Unghi de funcționare               | între 0 (închis) și 135 °                        |
| Rată de reîmprospătare             | 60 Hz                                            |

#### Afişaj

| Unghiuri de vizualizare<br>minime: |                                         |
|------------------------------------|-----------------------------------------|
| Pe orizontală                      | +/- 40 °                                |
| Pe verticală                       | +10 °/-30 °                             |
| Distanță între puncte              | 0,2265 mm                               |
| Vostro 3550/3555                   |                                         |
| Тір                                | afişaj WLED                             |
| Dimensiune                         | HD de 15,6 inchi                        |
| Suprafață activă (X/Y)             | 344,23 x 193,54 mm                      |
| Dimensiuni:                        |                                         |
| Înălțime                           | 210 mm (8,26 inchi)                     |
| Lățime                             | 360 mm (14,17 inchi)                    |
| Diagonală                          | 396,24 mm (15,60 inchi)                 |
| Rezoluție maximă                   | 1.366 x 768 pixeli la 262.000 de culori |
| Luminozitate maximă                | 220 de niți                             |
| Unghi de funcționare               | între 0 (închis) și 135 °               |
| Rată de reîmprospătare             | 60 Hz                                   |
| Unghiuri de vizualizare<br>minime: |                                         |
| Pe orizontală                      | +/- 60 °                                |
| Pe verticală                       | +/- 50 °                                |
| Distanță între puncte              | 0,252 mm                                |
| Vostro 3750                        |                                         |
| Тір                                | afişaj WLED                             |
| Dimensiune                         | HD de 17,3 inchi                        |
| Suprafață activă (X/Y)             | 382,08 x 214,92 mm                      |
| Dimensiuni:                        |                                         |
| Înălțime                           | 398,60 mm                               |
| Lățime                             | 233,30 mm                               |

#### Afişaj

| Diagonală                          | 439,42 mm                               |
|------------------------------------|-----------------------------------------|
| Rezoluție maximă                   | 1.600 x 900 pixeli la 262.000 de culori |
| Luminozitate maximă                | 200 de niți                             |
| Unghi de funcționare               | între 0 (închis) și 135 °               |
| Rată de reîmprospătare             | 60 Hz                                   |
| Unghiuri de vizualizare<br>minime: |                                         |
| Pe orizontală                      | +/- 40 °                                |
| Pe verticală                       | +10 °/-30 °                             |
| Distanță între puncte              | 0,238 mm                                |

#### Baterie

| Vostro 3350 |                                                                                                    |
|-------------|----------------------------------------------------------------------------------------------------|
| Tip         | <ul> <li>litiu ion "inteligentă" cu 4<br/>celule (2,8 Ah)</li> <li>litiu ion "inteligentă" cu 8<br/>celule (2,8 Ab)</li> </ul> |
|             | ceiule (2,8 An)                                                                                                    |
| Dimensiuni: |                                                                                                    |
| Adâncime    | Cu 4 celule — 43,45 mm (1,71<br>inchi)                                                                                         |
|             | Cu 8 celule — 43,45 mm (1,71<br>inchi)                                                                                         |
| Înălțime    | Cu 4 celule — 19,10 mm (0,75<br>inchi)                                                                                         |
|             | Cu 8 celule — 42,36 mm (1,67<br>inchi)                                                                                         |
| Lățime      | Cu 4 celule — 199,10 mm (7,84<br>inchi)                                                                                        |
|             | Cu 8 celule — 270 mm (10,63<br>inchi)                                                                                          |
| Greutate    |                                                                                                    |
|             | Cu 4 celule — 230 g (0,51 lb)                                                                                                  |

#### Baterie

|                       | Cu 8 celule — 446 g (0,98 lb)                                        |
|-----------------------|----------------------------------------------------------------------|
| Tensiune              | 14,8 V c.c.                                                          |
| Vostro 3450/3550/3555 |                                                                      |
| Тір                   | <ul> <li>litiu ion "inteligentă" cu 6<br/>celule (2,2 Ah)</li> </ul> |
|                       | <ul> <li>litiu ion "inteligentă" cu 9<br/>celule (2,8 Ah)</li> </ul> |
| Dimensiuni:           |                                                                      |
| Adâncime              | Cu 6/9 celule — 57,80 mm (2,27<br>inchi)                             |
| Înălțime              |                                                                      |
|                       | Cu 6 celule — 20,80 mm (0,81<br>inchi)                               |
|                       | Cu 9 celule — 40,15 mm (1,58<br>inchi)                               |
| Lățime                | Cu 6/9 celule — 255,60 mm<br>(10,06 inchi)                           |
| Greutate              |                                                                      |
|                       | Cu 6 celule — 340 g (0,75 lb)                                        |
|                       | Cu 9 celule — 504,50 g (1,11 lb)                                     |
| Tensiune              | 11,1 V c.c.                                                          |
| Vostro 3750           |                                                                      |
| Тір                   | <ul> <li>litiu ion "inteligentă" cu 6<br/>celule (2,6 Ah)</li> </ul> |
|                       | <ul> <li>litiu ion "inteligentă" cu 9<br/>celule (2,8 Ah)</li> </ul> |
| Dimensiuni:           |                                                                      |
| Adâncime              |                                                                      |
|                       | Cu 6 celule — 57,80 mm (2,27<br>inchi)                               |
|                       | Cu 9 celule — 57,80 mm (2,27<br>inchi)                               |

#### Baterie

| Cu 6 celule — 20,80 mm (0,82<br>inchi)                                                                                                    |
|----------------------------------------------------------------------------------------------------|
| Cu 9 celule — 40,15 mm (1,58<br>inchi)                                                                                                    |
| Cu 6/9 celule — 255,60 mm<br>(10,06 inchi)                                                                                                    |
|                                                                                                    |
| Cu 6 celule — 340 g (0,75 lb)                                                                                                    |
| Cu 9 celule — 504,50 g (1,11 lb)                                                                                                    |
| 11,1 V c.c.                                                                                                    |
|                                                                                                    |
| între 0 și 35 °C (între 32 și 95 °F)                                                                                                    |
| între –40 și 65 °C (între –40 și<br>149 °F)                                                                                                    |
| litiu ion CR2032 de 3 V                                                                                                    |
|                                                                                                    |
|                                                                                                    |
| între 100 și 240 V c.a.                                                                                                    |
| între 100 și 240 V c.a.<br>1,5/1,6/1,7/2,3/2,5 A                                                                                                    |
| între 100 și 240 V c.a.<br>1,5/1,6/1,7/2,3/2,5 A<br>între 50 și 60 Hz                                                                                                    |
| între 100 și 240 V c.a.<br>1,5/1,6/1,7/2,3/2,5 A<br>între 50 și 60 Hz<br>65, 90 sau 130 W                                                                                                    |
| între 100 și 240 V c.a.<br>1,5/1,6/1,7/2,3/2,5 A<br>între 50 și 60 Hz<br>65, 90 sau 130 W<br>✓ <b>NOTIFICARE:</b> Adaptorul de<br>alimentare de c.a. de 130 W<br>este disponibil numai pentru<br>Vostro 3750.                                                                                                    |
| <ul> <li>între 100 şi 240 V c.a.</li> <li>1,5/1,6/1,7/2,3/2,5 A</li> <li>între 50 şi 60 Hz</li> <li>65, 90 sau 130 W</li> <li>MOTIFICARE: Adaptorul de alimentare de c.a. de 130 W este disponibil numai pentru Vostro 3750.</li> </ul>                                                                            |
| <ul> <li>între 100 şi 240 V c.a.</li> <li>1,5/1,6/1,7/2,3/2,5 A</li> <li>între 50 şi 60 Hz</li> <li>65, 90 sau 130 W</li> <li>MOTIFICARE: Adaptorul de alimentare de c.a. de 130 W este disponibil numai pentru Vostro 3750.</li> <li>4,34 A (maxim, la impuls de 4 secunde)</li> </ul>                            |
| <ul> <li>între 100 şi 240 V c.a.</li> <li>1,5/1,6/1,7/2,3/2,5 A</li> <li>între 50 şi 60 Hz</li> <li>65, 90 sau 130 W</li> <li>MOTIFICARE: Adaptorul de alimentare de c.a. de 130 W este disponibil numai pentru Vostro 3750.</li> <li>4,34 A (maxim, la impuls de 4 secunde)</li> <li>3,34 A (continuu)</li> </ul> |
|                                                                                                    |
#### Adaptor de c.a.

|                             | • 4,62 A (continuu)                         |  |
|-----------------------------|---------------------------------------------|--|
| 130 W                       | 6,70 A (continuu)                           |  |
| Tensiune de ieșire nominală | 19,5 +/- 1 V c.c.                           |  |
| Dimensiuni:                 |                                             |  |
| 65 W:                       |                                             |  |
| Înălțime                    | 28,30 mm (1,11 inchi)                       |  |
| Lățime                      | 137,20 mm (5,40 inchi)                      |  |
| Adâncime                    | 57,80 mm (2,27 inchi)                       |  |
| 90 W:                       |                                             |  |
| Înălțime                    | 22,60 mm (0,88 inchi)                       |  |
| Lățime                      | 147 mm (5,78 inchi)                         |  |
| Adâncime                    | 70 mm (2,75 inchi)                          |  |
| 130 W:                      |                                             |  |
| Înălțime                    | 25,40 mm (1 inch)                           |  |
| Lățime                      | 154,70 mm (6,09 inchi)                      |  |
| Adâncime                    | 76,20 mm (3 inchi)                          |  |
| Interval de temperatură:    |                                             |  |
| În stare de funcționare     | între 0 și 35 °C (între 32 și 95 °F)        |  |
| În stare de nefuncționare   | între –40 și 65 °C (între –40 și 149<br>°F) |  |

### Date fizice

| Vostro 3350:      |                                                       |  |
|-------------------|-------------------------------------------------------|--|
| Înălțime          | între 27,30 și 29,80 mm (între<br>1,07 și 1,17 inchi) |  |
| Lățime            | 329,20 mm (12,96 inchi)                               |  |
| Adâncime          | 228,50 mm (9 inchi)                                   |  |
| Greutate (minimă) | 2,04 kg (4,50 lb)                                     |  |
| Vostro 3450:      |                                                       |  |

#### Date fizice

| Înălțime          | între 30,60 și 33,20 mm (între<br>1,20 și 1,31 inchi) |
|-------------------|-------------------------------------------------------|
| Lățime            | 343 mm (13,50 inchi)                                  |
| Adâncime          | 245,80 mm (9,68 inchi)                                |
| Greutate (minimă) | 2,28 kg (5,02 lb)                                     |
| Vostro 3550/3555: |                                                       |
| Înălțime          | între 30,40 și 34,80 mm (între<br>1,20 și 1,37 inchi) |
| Lățime            | 375,40 mm (14,78 inchi)                               |
| Adâncime          | 260,20 mm (10,24 inchi)                               |
| Greutate (minimă) | 2,47 kg (5,45 lb)                                     |
| Vostro 3750:      |                                                       |
| Înălțime          | între 30,80 și 34,80 mm (între<br>1,21 și 1,37 inchi) |
| Lățime            | 418,40 mm (16,47 inchi)                               |
| Adâncime          | 286,70 mm (11,29 inchi)                               |
| Greutate (minimă) | 3 kg (6,62 lb)                                        |

#### Specificații de mediu

| Temperatură:                   |              |
|--------------------------------|--------------|
| În stare de funcționare        | între<br>°F) |
| Depozitare                     | între<br>149 |
| Umiditate relativă (maximă):   |              |
| În stare de funcționare        | între<br>con |
| Depozitare                     | între<br>con |
| Nivel contaminant în suspensie | G1 s<br>defi |
|                                |              |

între 10 și 35 °C (între 50 și 95 °F) între –40 și 65 °C (între –40 și 149 °F)

între 10 și 90 % (fără condensare)

între 5 și 95 % (fără condensare)

G1 sau inferior, aşa cum este definit de ISA-S71.04-1985

# Cum se poate contacta Dell

## Cum se poate contacta Dell

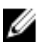

NOTIFICARE: Dacă nu dispuneți de o conexiune Internet activă, puteți găsi informații de contact pe factura de achiziție, bonul de livrare, foaia de expediție sau catalogul de produse Dell.

Dell oferă mai multe opțiuni de service și asistență online și prin telefon. Disponibilitatea variază în funcție de țară și produs și este posibil ca anumite servicii să nu fie disponibile în zona dvs. Pentru a contacta Dell referitor la probleme de vânzări, asistență tehnică sau servicii pentru clienți:

- 1. Vizitați support.dell.com.
- 2. Selectați categoria de asistență.
- 3. Dacă nu sunteți un client din S.U.A., selectați codul de țară în partea de jos a paginii sau selectați Toate pentru a vizualiza mai multe opțiuni.
- 4. Selectați serviciul sau legătura de asistență tehnică adecvată, în funcție de necesitățile dvs.